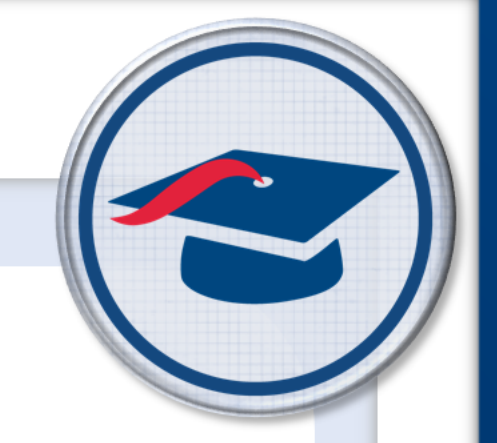

# ProgressBook StudentInformation HB410 District Task List

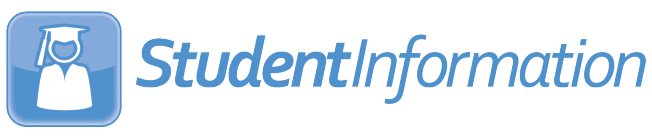

# ProgressBook StudentInformation HB410 District Task List

(This document is current for v19.4.0 or later.)

© 2021 Software Answers, LLC. All Rights Reserved. All other company and product names included in this material may be Trademarks, Registered Trademarks, or Service Marks of the companies with which they are associated. Software Answers, LLC reserves the right at any time and without notice to change these materials or any of the functions, features, or specifications of any of the software described herein.

www.progressbook.com

# **Change Log**

The following Change Log explains by Product Version, Heading, Page, and Reason where changes in the *ProgressBook StudentInformation HB410 District Task List* have been made.

| Product<br>Version | Heading                             | Page | Reason                                                                                                    |
|--------------------|-------------------------------------|------|----------------------------------------------------------------------------------------------------|
| 19.4.0             | "Yearly Absence Summary"            | 34   | Updated images and text to reflect the addition of the <b>Medically Excused Absence Hours</b> column.                                                                                    |
| 19.4.0             | "Monthly Absence Summary"           | 42   | Updated images and text to reflect the addition of the <b>Medically Excused Absence Hours</b> column.                                                                                    |
| 19.4.0             | "Attendance Process Warnings"       | 47   | Updated images and text to reflect the removal of the <b>Student has no lunch hours assigned</b> value in the <b>Message</b> filter drop-down list.                                      |
| 19.2.0             | "Daily Absence Type<br>Maintenance" | 15   | Updated images and text to reflect new <b>Absence</b><br><b>Group</b> selection. Updated text to include all absence<br>qualifiers. Added new <i>"Medical Absence Types"</i><br>section. |
| 19.2.0             | "Periods of the Day<br>Maintenance" | 24   | Added note regarding bell schedules.                                                                                                    |
| 19.2.0             | "Absence Checks"                    | 27   | Added note regarding medical excused absences.                                                                                                    |
| 19.0.0             | "Period Attendance Calculation"     | 30   | Added note regarding bell schedules.                                                                                                    |
| 19.0.0             | "Attendance Reports"                | 33   | Updated images and text to reflect new user interface and new <b>EMIS FT Detail</b> report.                                                                                              |
| 18.9.0             | "Daily Attendance Calculation"      | 27   | Added note regarding satellite students.                                                                                                    |
| 18.9.0             | "Period Attendance Calculation"     | 30   | Added note regarding satellite students.                                                                                                    |
| 18.9.0             | "EMIS Reporting"                    | 56   | Added note regarding satellite students.                                                                                                    |
| 18.6.0             | "Student with 50% FTE"              | 32   | Updated example 7 to reflect new calculations.                                                                                                    |
|                    |                                     |      |                                                                                                    |

# **Table of Contents**

| Change Log                                            | i  |
|-------------------------------------------------------|----|
| Table of Contents                                     | ii |
| Overview                                              | 1  |
| Calendar and Attendance Configuration                 | 2  |
| Master Calendar                                       | 2  |
| Sub-Calendar                                          | 3  |
| Exception Days                                        | 4  |
| Lunches (Optional)                                    | 6  |
| Assign Times to Existing Lunch Periods                | 7  |
| Create Lunch Courses                                  | 9  |
| Create Lunch Course Sections                          | 10 |
| Bulk Assign Lunch Course Sections                     | 12 |
| Edit Calendar Percentages                             | 14 |
| Daily Absence Type Maintenance                        | 15 |
| Daily Attendance Qualifiers Overview                  | 16 |
| Configure Partial Attendance Qualifiers               | 18 |
| Medical Absence Types                                 | 19 |
| Out of School Suspension Absence Types                | 20 |
| Period Absence Type Maintenance                       | 23 |
| Periods of the Day Maintenance                        | 24 |
| Course Sections                                       | 25 |
| Attendance Calculation                                | 26 |
| Absence Thresholds                                    | 26 |
| Absence Checks                                        | 27 |
| Daily Attendance Calculation                          | 27 |
| Period Attendance Calculation                         | 30 |
| Calculating Consecutive Absences for Habitual Truancy | 33 |
| Attendance Reports                                    | 33 |
| Yearly Absence Summary                                | 34 |
| Daily Absence List                                    | 36 |
| Daily Absence Summary                                 | 38 |
| Consecutive Absence Summary                           | 40 |
|                                                       |    |

| Monthly Absence Summary                                                                                                    | 42                                |
|----------------------------------------------------------------------------------------------------|-----------------------------------|
| Absence Thresholds Summary                                                                                                    | 44                                |
| EMIS FT Detail                                                                                                    | 46                                |
| Attendance Process Warnings                                                                                                    | 47                                |
| Attendance Skipped Student                                                                                                    | 52                                |
|                                                                                                    |                                   |
| Absence Monitoring and Reporting                                                                                                    | 55                                |
| Absence Monitoring and Reporting Student Absence Intervention                                                                                           | <b>55</b><br>55                   |
| Absence Monitoring and Reporting<br>Student Absence Intervention<br>Absence Intervention Letter Templates                                               | <b>55</b><br>55<br>55             |
| Absence Monitoring and Reporting<br>Student Absence Intervention<br>Absence Intervention Letter Templates<br>EMIS Reporting                             | <b>55</b><br>55<br>55<br>56       |
| Absence Monitoring and Reporting<br>Student Absence Intervention<br>Absence Intervention Letter Templates<br>EMIS Reporting<br>Reporting Event Examples | <b>55</b><br>55<br>55<br>56<br>56 |

# **Overview**

This document informs districts of attendance configuration requirements that must be set up in StudentInformation in order to comply with HB410 requirements. It also explains how attendance calculation functions and how the results are displayed in StudentInformation as well as submitted to ODE.

# **Calendar and Attendance Configuration**

To receive accurate attendance calculation values, the following items must be configured in StudentInformation.

Daily and period attendance settings:

- "Master Calendar"
- "Sub-Calendar"
- "Exception Days"
- "Lunches (Optional)"
- "Edit Calendar Percentages"

Daily-only settings:

• "Daily Absence Type Maintenance"

Period-only settings:

- "Period Absence Type Maintenance"
- "Periods of the Day Maintenance"
- "Course Sections"

## **Master Calendar**

# Navigation: StudentInformation > Management > School Administration > Scheduling Administration > Master Calendar

**Daily Start Time** and **Daily Stop Time** fields are now required when you create or edit a master calendar.

- 1. With a building in context on the **Master Calendar** screen, enter the **Daily Start Time** and **Daily Stop Time**.
- 2. Click Save.

| StudentInformation > Management > School Administration > Sch | neduling Administration > Master Calendar    | 🚰 (Find Students) 🛛 Q (Go To) 🗖 O |
|---------------------------------------------------------------|----------------------------------------------|-----------------------------------|
| Master Calendar                                               |                                              |                                   |
| From this screen, you can display and change data pertain     | ning to a master calendar and calendar days. |                                   |
| Code:* Master Start Da                                        | te: 8/29/2016 Planned Da                     | ays: 178.00                       |
| Name:* Master Stop Dat                                        | te: 6/1/2017 Actual Days                     | s: 178.00                         |
| Daily Start Time:* 08:00 AM O Daily Sto                       | op Time:* 03:00 PM 🛛 🛇                       |                                   |
| Default Calendar                                              | Default                                      | View Calendars                    |
| Default Job Parameter Set                                     | 2016-2017 Run 1                              | View Schedule Job Parameter Sets  |
| Final Schedule Result Set                                     | Default Schedule Result                      | View Schedule Result Sets         |
| Save                                                          |                                              |                                   |

# Sub-Calendar

# Navigation: StudentInformation > Management > School Administration > Scheduling Administration > Sub-Calendars

**Daily Start Time** and **Daily Stop Time** fields are now optional when you create or edit a sub-calendar. Schools must enter an **Hours Per Day** value.

### **Daily Attendance**

- 1. With a building in context on the **Sub-Calendars** screen, select the sub-calendar you wish to edit.
- 2. Enter a Daily Start Time and/or Daily Stop Time if necessary.

**Note:** If you do not enter a **Daily Start Time** or **Daily Stop Time**, the sub-calendar uses the master calendar's **Daily Start Time** and/or **Daily Stop Time**.

| udentInformation > Mana | gement > School Administration > Sch | eduling Administration > Sub-Calendars 🛛 🖁 [Find Students] 🔍 📿 [Go To]                 |
|-------------------------|--------------------------------------|----------------------------------------------------------------------------------------|
| Sub-Calendar            | Maintenance                          |                                                                                        |
| rom this screen, you c  | an display, add, change and delete   | data pertaining to Sub-Calendars.                                                      |
| General                 |                                      |                                                                                        |
| Code:*                  | DFLT                                 |                                                                                        |
| Name:*                  | Default                              |                                                                                        |
| Max Absence Level:      | * Full Absence ~                     |                                                                                        |
| Daily Start Time:       | Ø                                    | Enter a <b>Daily Start Time</b> and/or <b>Daily Stop Time</b> to override the current  |
| Daily Stop Time:        | 3:00 PM                              | If you do not enter a value, the <b>Daily Start Time</b> and/or <b>Daily Stop Time</b> |
|                         |                                      | field(s) uses the value entered on the Master Calendar                                 |

3. You *must* enter an **Hours Per Day** value; for period attendance, this must be as accurate a number as possible to ensure that consecutive absences are calculated correctly (see *"Calculating Consecutive Absences for Habitual Truancy"*).

| (Cu<br>endar Start Date:* 9/5<br>(Cu<br>endar End Date:* 5/3<br>ndance Pattern:* * -<br>Grade Levels - **:                    | urrent Master Calendar Start Date: 9/5/2017)<br>5/2017   urrent Master Calendar Stop Date: 5/31/2018)<br>31/2018  - Not Applicable - 9th Grade - 10th Grade |
|----------------------------------------------------------------------------------------------------|----------------------------------------------------------------------------------------------------|
| endar Start Date:* 9/5<br>(Cu<br>endar End Date:* 5/3<br>ndance Pattern:* * -<br>Srade Levels - **: 2<br>09<br>10<br>11<br>11 | 5/2017   urrent Master Calendar Stop Date: 5/31/2018) 31/2018  - Not Applicable - 9th Grade - 10th Grade                                                    |
| (Cu<br>endar End Date:* 5/3<br>ndance Pattern:* *•-<br>Srade Levels - **: 2<br>09<br>10<br>11<br>11<br>12<br>CP               | urrent Master Calendar Stop Date: 5/31/2018)<br>31/2018   → Not Applicable  → - 9th Grade - 10th Grade                                                      |
| endar End Date:* 5/3<br>ndance Pattern:* **-<br>\$rade Levels - **: 9<br>10<br>11<br>12<br>09                                 | a1/2018<br>■<br>- Not Applicable<br>- 9th Grade<br>- 10th Grade                                                                                             |
| ndance Pattern:* **-<br>srade Levels - **:                                                                                    | - Not Applicable ~                                                                                                    |
| Grade Levels - **:<br>09<br>10<br>11<br>12<br>CP                                                                              | ) - 9th Grade                                                                                                    |
| 09<br>10<br>11<br>12<br>68                                                                                                    | ) - 9th Grade                                                                                                    |
| te Levels: 23<br>13<br>UG<br>DR<br>** -                                                                                       | - 11th Grade<br>- 12th Grade<br>R - GR-Graduate ← →<br>- 23 Compl.Ed. ← →<br>- 13 Com.Crs. 6<br>- Un-graded<br>R - Dropped Out                              |
| e Reported:                                                                                                    | Days 🖲 Hours                                                                                                    |
| rs Per Day: 6.5                                                                                                    | 50                                                                                                    |
| mpt from Minimum Total Hours and/or Days:                                                                                     |                                                                                                    |
| ore Percent of Time in Attendance Calculation:                                                                                |                                                                                                    |
| ude in Attendance Calculation:                                                                                                |                                                                                                    |
| e of Spring Administration - Math Test:                                                                                       |                                                                                                    |
| (Sav                                                                                                    | ave a blank date to report the Date of Spring Administration as "00000000".)                                                                                |
| expected to be in attendance between the first and last                                                                       | t day of school on every:                                                                                                    |
| iday:                                                                                                    |                                                                                                    |
| sday:                                                                                                    |                                                                                                    |
| Inesday:                                                                                                    |                                                                                                    |
| rsday:                                                                                                    |                                                                                                    |
| ay:                                                                                                    |                                                                                                    |
| ected to be in attendance between the first and last day                                                                      | y of school on every:                                                                                                    |
| ırday:                                                                                                    |                                                                                                    |
| day:                                                                                                    |                                                                                                    |
|                                                                                                    |                                                                                                    |

4. Click Save.

## **Exception Days**

Navigation: StudentInformation > Management > School Administration > Scheduling Administration > Calendar Exception Management

OR

#### Navigation: StudentInformation > Management > School Administration > Scheduling Administration > Calendar Bulk Exception Management

**Daily Start Time** and **Daily Stop Time** fields should be updated on days in which students are attending hours that differ from the sub-calendar's **Daily Start Time** and **Daily Stop Time**. For example, a Planned Shortened day would have a different start and/or stop time than a normal school day. The times should be entered as a calendar exception.

To update the exceptions, use the **Calendar Exception Management** screen to update a single calendar or the **Calendar Bulk Exception Management** screen to update multiple calendars.

Calendar and Attendance Configuration

- 1. With a building in context, on the **Calendar Exception Management** screen or the **Calendar Bulk Exception Management** screen, select the calendar(s) you wish to update.
- 2. Click the day you wish to add an exception.
- 3. If the **Daily Start Time** and/or **Daily Stop Time** will be different for the day, enter the appropriate times in the fields.

**Note:** If you do not enter a **Daily Start Time** or **Daily Stop Time**, the exception uses the sub-calendar's **Daily Start Time** and/or **Daily Start Time** if entered; otherwise, the exception uses the master calendar's **Daily Start Time** and/or **Daily Stop Time**.

4. If the EMIS exception already exists for this day, no further action is required.

| 01/2017                                                                                                    |                                                                                                    |
|----------------------------------------------------------------------------------------------------|----------------------------------------------------------------------------------------------------|
|                                                                                                    |                                                                                                    |
| ub Calendar Day                                                                                                    |                                                                                                    |
| The <b>Sub Calendar Day Type</b> is used<br>means that if the Master Calendar Act<br>specified here is still used. | t to override the Master Calendar Actual Day Type. This tual Day Type changes, the <b>Sub Calendar Day Type</b> |
| Master Calendar Day Type:                                                                                          | School Day                                                                                                    |
| Sub Calendar Day Type:                                                                                             | Use Master Calendar Day Type                                                                                    |
| Daily Start Time:                                                                                                  | 8:00 AM                                                                                                    |
| Daily Stop Time:                                                                                                   | 1:00 PM                                                                                                    |
| Periods of the Day:                                                                                                | ☑ 1   ☑ 2   ☑ 3   ☑ 4<br>☑ 5   □ 6   □ 7   □ 8                                                                  |
| tate Reporting Exception(s)                                                                                        |                                                                                                    |
| Unplanned Shortened Da                                                                                             | lay <u>5.00</u>                                                                                                 |
|                                                                                                    |                                                                                                    |
|                                                                                                    |                                                                                                    |
|                                                                                                    |                                                                                                    |
|                                                                                                    |                                                                                                    |
|                                                                                                    |                                                                                                    |
|                                                                                                    | •                                                                                                    |

5. Click Save.

# Lunches (Optional)

### Navigation: StudentInformation > Management > School Administration > Scheduling Administration > Initialization > Periods of the Day

All students can have lunch indicated on their schedules so that when the student is out of the building or tardy over their lunch period, their time allotted for lunch is *excluded* from the attendance calculation. If a student is assigned multiple lunch courses during the same period, the absence calculator excludes the entire period once.

For schools that use period attendance, whether or not a student is assigned lunch does not affect the total period absences calculated since users can omit the lunch period when entering absences.

For schools that use daily attendance, if the student does not have lunch indicated on their schedule, it is included in their attendance calculation but only up to their maximum **Hours Per Day** value (see *"Sub-Calendar"*). The examples below illustrate how this affects calculations:

- If a student is absent from 11:00 AM to 1:00 PM, they receive a total of 2 hours of absence.
- If a student is absent from 8:00 AM to 3:00 PM and their **Hours Per Day** value is **6**, they only receive a total of 6 hours of absence.
- If the student has a full day absence and their **Hours Per Day** value is **6**, they receive a total of 6 hours of absence.

If your school has already assigned lunch course sections to student schedules, you only need to enter the **Start Time** and **End Time** for each lunch period to exclude lunch from attendance calculations. Regardless of whether or not lunches have been assigned, lunch periods should be listed on the **Periods of the Day Maintenance** screen with their **Start Time** and **End Time** entered.

When a student's schedule *does not* include a **Course Type** of **L** - **Lunch**, when the student is out of the building or tardy over their lunch (e.g., during a **Course Type** of **Z** - **Study Hall**), their time allotted for lunch is included in the attendance calculation.

**Note:** If you want to track both **Course Types** of **Z** - **Study Hall** and **L** - **Lunch** during the same period, administrators with course override permissions can override the conflict and assign both to each student.

**Note:** The attendance calculator considers all courses with a **Course Type** of **L** - **Lunch** as non-instructional time.

- For schools that already have lunch course sections assigned, see "Assign Times to Existing Lunch Periods."
- For schools that do not have lunch courses created and/or assigned, see the following:
  - "Assign Times to Existing Lunch Periods"
  - "Create Lunch Courses"
  - "Create Lunch Course Sections"
  - "Bulk Assign Lunch Course Sections"

## **Assign Times to Existing Lunch Periods**

### Navigation: StudentInformation > Management > School Administration > Scheduling Administration > Initialization > Periods of the Day

**Note:** If the lunch period(s) does not exist on the **Periods of the Day Maintenance** screen, you must add a lunch period(s) as needed on the **Master Calendar Periods** screen. If your school currently only has one period of the day for all classes (e.g., an elementary school that uses course groups), you must add additional periods for lunch.

| Stude                                                                                                 | entinfo | ormati | on > I | Manager | nent > So | hool Administr | ration > So | Sched | duli | ling / | Admin | nistratio | on > Init | alizati | on > M | aster | Calen | dar P |
|----------------------------------------------------------------------------------------------------|---------|--------|--------|---------|-----------|----------------|-------------|-------|------|--------|-------|-----------|-----------|---------|--------|-------|-------|-------|
| Ма                                                                                                    | iste    | er C   | ale    | ndar    | Peri      | od Main        | tenan       | nce   | е    |        |       |           |           |         |        |       |       |       |
| From this screen, you can display, add, change and delete data pertaining to Master Calendar Periods. |         |        |        |         |           |                |             |       |      |        |       |           |           |         |        |       |       |       |
| Ad                                                                                                    | ld Per  | iod    | Sa     | ave Cha | nges      | Cancel Chan    | iges        |       |      |        |       |           |           |         |        |       |       |       |
|                                                                                                    |         |        |        | Code    | Name      | Sort Order     | Active      | •     |      |        |       |           |           |         |        |       |       |       |
| 匬                                                                                                    | ø       |        | ≁      | 1       | 1         | 1              | •           |       |      |        |       |           |           |         |        |       |       |       |
| Ŵ                                                                                                    | ø       | ↑      | ≁      | 2       | 2         | 2              | •           |       |      |        |       |           |           |         |        |       |       |       |
| Ŵ                                                                                                    | ø       | ♠      | ≁      | 3       | 3         | 3              |             | J     |      |        |       |           |           |         |        |       |       |       |

1. On the **Periods of the Day Maintenance** screen, beside the lunch period to which you wish to add a **Start Time** and **End Time**, click

| Stude | ntinfo                               | ormati | ion > I | Managen | nent > Sc  | hool Administ | ration > Sche | duling Adminis | tration > I | nitialization > Periods of the Da |  |  |  |  |  |
|-------|--------------------------------------|--------|---------|---------|------------|---------------|---------------|----------------|-------------|-----------------------------------|--|--|--|--|--|
| Pe    | Periods of the Day Maintenance       |        |         |         |            |               |               |                |             |                                   |  |  |  |  |  |
| From  | n this                               | scre   | en, y   | ou can  | display, a | add, change   | and delete    | data pertainir | ng to per   | iods of the day.                  |  |  |  |  |  |
| Filte | Filter By Rotation Day: M - Monday ~ |        |         |         |            |               |               |                |             |                                   |  |  |  |  |  |
| Sa    | Save Changes Cancel Changes          |        |         |         |            |               |               |                |             |                                   |  |  |  |  |  |
|       |                                      |        |         | Code    | Name       | Start Time    | End Time      | Sort Order     | Active      |                                   |  |  |  |  |  |
| 匬     | ۶                                    |        | ≁       | 1       | 1          |               |               | 1              | •           |                                   |  |  |  |  |  |
| 圃     | ø                                    | ↑      | ≁       | 2       | 2          |               |               | 2              | •           |                                   |  |  |  |  |  |
| 匬     | ø                                    | ↑      | ≁       | 3       | 3          |               |               | 3              | •           |                                   |  |  |  |  |  |
| 匬     | ø                                    | ↑      | ≁       | 4       | 4          |               |               | 4              | •           |                                   |  |  |  |  |  |
| 匬     | ø                                    | 1      | ≁       | 5A      | 5A         |               |               | 5              | ٠           |                                   |  |  |  |  |  |
| 匬     | ø                                    | )↑     | ≁       | 5B      | 5B         |               |               | 7              | •           |                                   |  |  |  |  |  |
| 匬     | ø                                    | ♠      | ≁       | 6       | 6          |               |               | 8              | •           |                                   |  |  |  |  |  |
| 匬     | ۶                                    | ↑      | ≁       | 7       | 7          |               |               | 9              | •           |                                   |  |  |  |  |  |
| 匬     | ø                                    | ↑      |         | 8       | 8          |               |               | 10             | •           |                                   |  |  |  |  |  |
|       | Sho                                  | w Act  | ive O   | only    |            |               |               |                |             |                                   |  |  |  |  |  |

2. On the add/edit screen, enter a **Start Time** and **End Time** for that particular lunch period.

3. Click Save.

| StudentInformation > Management > | School Administration > Scheduling Administration > Initialization > Periods of the Day |
|-----------------------------------|-----------------------------------------------------------------------------------------|
| Periods of the Day I              | Maintenance                                                                             |
|                                   | a, ada, onange ana delete data pertaining to periods of the day.                        |
| Filter By Rotation Day: M - Mon   | nday ~                                                                                  |
| Rotation Day:                     | M - Monday                                                                              |
| Master Calendar Period:*          | 5A - 5A ~                                                                               |
| Start Time:                       | 12:05 pm 💿                                                                              |
| End Time:                         | 12:35 pm 💿                                                                              |
| Is Rotation Day Active:           |                                                                                         |
| Is Master Calendar Period Activ   | e:🗹                                                                                     |
| Save                              |                                                                                         |

The newly entered times display in the grid.

| Stude | ntinfo | ormati  | on > I | Managen   | nent > Sc  | hool Administ | ration > Sche | eduling Adminis | tration > I | nitialization > Periods of the [ | ay |
|-------|--------|---------|--------|-----------|------------|---------------|---------------|-----------------|-------------|----------------------------------|----|
| Ре    | rio    | ds (    | of t   | he Da     | ay Ma      | aintenar      | nce           |                 |             |                                  |    |
| Fron  | n this | scre    | en, y  | ou can    | display, a | add, change   | and delete    | data pertainii  | ng to per   | iods of the day.                 |    |
| The   | Rota   | ition E | Day P  | eriod was | s saved s  | uccessfully   |               |                 | ×           |                                  |    |
|       |        |         |        |           |            |               |               |                 |             |                                  |    |
| Filte | r By I | Rotat   | ion D  | )ay: M ⋅  | - Monda    | y             | $\sim$        |                 |             |                                  |    |
| Sa    | ve Ch  | ange    | s      | Cance     | I Change   | s             |               |                 |             |                                  |    |
|       |        |         |        | Code      | Name       | Start Time    | End Time      | Sort Order      | Active      |                                  |    |
| Ŵ     | ø      |         | ≁      | 1         | 1          |               |               | 1               | •           |                                  |    |
| 圓     | ø      | ♠       | ≁      | 2         | 2          |               |               | 2               | •           |                                  |    |
| 匬     | ø      | ♠       | ≁      | 3         | 3          |               |               | 3               | •           |                                  |    |
| 匬     | ø      | ♠       | ≁      | 4         | 4          |               |               | 4               | ٠           |                                  |    |
| 匬     | ø      | ♠       | ≁      | 5A        | 5A 🔵       | 12:05 PM      | 12:35 PM      | 5               | •           |                                  |    |
| 匬     | ۶      | ♠       | ≁      | 5B        | 5B         |               |               | 7               | •           |                                  |    |
| 匬     | ۶      | ♠       | ≁      | 6         | 6          |               |               | 8               | •           |                                  |    |
| 匬     | ø      | ♠       | ≁      | 7         | 7          |               |               | 9               | •           |                                  |    |
| 匬     | ø      | ♠       |        | 8         | 8          |               |               | 10              | •           |                                  |    |
|       | Sho    | w Act   | ive O  | only      |            |               |               |                 |             |                                  |    |

Calendar and Attendance Configuration

4. Repeat step 1 through step 3 for all remaining lunch periods and rotation days.

| Stude | ntinfo                               | ormati | on > l | Managen   | nent > Sc  | hool Administ | ration > Sche | duling Adminis | tration > I | nitialization > Pe | eriods of the D |  |  |  |  |
|-------|--------------------------------------|--------|--------|-----------|------------|---------------|---------------|----------------|-------------|--------------------|-----------------|--|--|--|--|
| Pe    | rio                                  | ds (   | of t   | he D      | av Ma      | aintenar      | nce           |                |             |                    |                 |  |  |  |  |
| From  | 1 this                               | scre   | en, y  | ou can    | display, a | add, change   | and delete    | data pertainii | ng to peri  | iods of the da     | y.              |  |  |  |  |
| The   | Dota                                 | tion F |        | oriod way | e coved e  | uccosfully    |               |                |             |                    | ·               |  |  |  |  |
| The   |                                      |        |        |           |            |               |               |                |             |                    |                 |  |  |  |  |
| Filte | Filter By Rotation Day: M - Monday ~ |        |        |           |            |               |               |                |             |                    |                 |  |  |  |  |
| Sa    | ve Ch                                | nange  | s      | Cance     | l Change   | s             |               |                |             |                    |                 |  |  |  |  |
|       |                                      |        |        | Code      | Name       | Start Time    | End Time      | Sort Order     | Active      |                    |                 |  |  |  |  |
| Ŵ     | ø                                    |        | ≁      | 1         | 1          |               |               | 1              | •           |                    |                 |  |  |  |  |
| 匬     | ٢                                    | ♠      | ≁      | 2         | 2          |               |               | 2              | •           |                    |                 |  |  |  |  |
| 匬     | ۶                                    | ♠      | ≁      | 3         | 3          |               |               | 3              | •           |                    |                 |  |  |  |  |
| Ŵ     | ۶                                    | ↑      | ≁      | 4         | 4          |               |               | 4              | •           |                    |                 |  |  |  |  |
| Ŵ     | ø                                    | ♠      | ≁      | 5A        | 5A         | 12:05 PM      | 12:35 PM      | 5              | •           |                    |                 |  |  |  |  |
| Ŵ     | ø                                    | ♠      | ≁      | 5B        | 5B         | 12:40 PM      | 01:00 PM      | 7              | •           |                    |                 |  |  |  |  |
| 圃     | ø                                    | ♠      | ≁      | 6         | 6          |               |               | 8              | •           |                    |                 |  |  |  |  |
| 匬     | ø                                    | ↑      | ≁      | 7         | 7          |               |               | 9              | •           |                    |                 |  |  |  |  |
| 匬     | ø                                    | ♠      |        | 8         | 8          |               |               | 10             | •           |                    |                 |  |  |  |  |
|       | Sho                                  | N Act  | ive O  | only      |            |               |               |                |             |                    |                 |  |  |  |  |

### **Create Lunch Courses**

### Navigation: StudentInformation > Management > School Administration > Scheduling Administration > Course Maintenance > Courses

If no course record for lunch exists, you must add one course.

- 1. On the **Courses** screen, click **Add Course**.
- 2. Enter in the relevant course information.

Note: The lunch course must have a Course Type of L - Lunch.

3. Click Save.

The new lunch course displays.

| StudentInformation > Ma | nagemer<br>can disi | nt > Schoo | I Administration > | Scheduling Adm | inistration > Course Mai | ntenance > ( | Courses     | 쓭      | ( |
|-------------------------|---------------------|------------|--------------------|----------------|--------------------------|--------------|-------------|--------|---|
| Course:                 |                     |            |                    | . Grade Leve   | l: v De                  | epartment:   | ~           |        |   |
| Area of Study:          |                     | -          |                    | Course Sub     | ject Area: 🔍 Ty          | pe:          | L - Lunch v |        |   |
| EMIS Subject Code:      |                     |            |                    |                |                          | ~            |             | Search |   |
| Add Course              |                     |            |                    |                |                          |              |             |        |   |
|                         | Code 🔺              | Name       | Area of Study      | Subject Area   | EMIS Subject Code        | Is Active    |             |        |   |
| ŵ 💉 📛 😵                 | LUNCH               | LUNCH      |                    |                |                          | •            |             |        |   |
| Show Active Onl         | у                   |            |                    |                |                          |              |             |        |   |

## **Create Lunch Course Sections**

Navigation: StudentInformation > Management > School Administration > Scheduling Administration > Course Maintenance > Courses

You must add lunch course sections for each possible term and period combination of lunch that must be assigned to a student's schedule.

For example, if a student has lunch the same time all year, create a course section with a term that represents an all-year course. If the student's lunch time differs from first semester to second semester, create additional sections of lunch to represent each term and period needed.

- 1. On the Course Sections screen, click Add Course Section.
- 2. Enter the relevant information for the course section.

Note: Ensure that the correct Course Term is selected.

3. Click Save.

Calendar and Attendance Configuration

The added course section displays.

| Stude<br>Co<br>From          | StudentInformation > Management > School Administration > Scheduling Administration > Course Maintenance > Course Sections Course Sections - LUNCH - LUNCH (1) From this screen you can display or change information regarding course sections |       |          |        |         |      |                                                                                                    |           |  |
|------------------------------|----------------------------------------------------------------------------------------------------|-------|----------|--------|---------|------|----------------------------------------------------------------------------------------------------|-----------|--|
| [Hide<br>Cour<br>Teac<br>Ade | [Hide Filters] Course: LUNCHGrade: Department: Course Type:  Teacher:  Add Course Section                                                                                                    |       |          |        |         |      |                                                                                                    |           |  |
|                              |                                                                                                    |       | Code     | Name 🔻 | Section | Term | Details                                                                                                    | Is Active |  |
| 创                            | <b>S</b>                                                                                                    | Q     | LUNCH    | LUNCH  | 1       | SEM1 | CapacityFillingMaleFemale257.002.005.00Teacher(s)MeetingTimeDescriptionStaffStaffSA (CAFE)                        | •         |  |
| 匬                            | <b>S</b>                                                                                                    | Q     | LUNCH    | LUNCH  | 36      | SEM2 | Capacity Filling Male Female<br>135 0.00 0.00 0.00<br>Teacher(s)Meeting Time Description<br>Staff Staff 5B (CAFE) | •         |  |
|                              | Sho                                                                                                    | w Act | ive Only | 1      | 1       |      |                                                                                                    |           |  |

4. Repeat *step 1* through *step 3* for all remaining course sections needed.

## **Bulk Assign Lunch Course Sections**

### Navigation: StudentInformation > SIS > Scheduling > Bulk Assign

You can use the **Bulk Course Section Assignments** screen to assign lunch to multiple students' schedules.

If you are using Ad Hoc Membership groups to assign lunch to all students who have lunch at the same time, you must first build your Ad Hoc Membership group for each lunch time period. This is the quickest way to assign lunch to groups of students.

There are additional options for creating an Ad Hoc Membership group depending on your lunch or class patterns. If you need to assign a lunch based on students in a course section meeting during a specific period of the day, use the **Ad Hoc Memberships** screen **Course Section Info** tab to find students with a class in a selected period.

| Non-Groups or Groups                                   | :      Non-Groups      Groups                                                           |                                                    |                                                                          |
|--------------------------------------------------------|-----------------------------------------------------------------------------------------|----------------------------------------------------|--------------------------------------------------------------------------|
| Course Code:                                           |                                                                                         | Course Type:                                       | ~                                                                        |
| Name:                                                  |                                                                                         |                                                    |                                                                          |
| Department:                                            |                                                                                         | EMIS Subject Code:                                 | ~                                                                        |
| Area of Study:                                         |                                                                                         | Course Subject Area                                |                                                                          |
| Teacher:                                               |                                                                                         | ·                                                  | Honors Only                                                              |
| Rotation Day:                                          |                                                                                         | Period of the Day:                                 | 5A - 5A ~                                                                |
| Search Clear                                           | Cancel                                                                                  |                                                    |                                                                          |
|                                                        |                                                                                         |                                                    |                                                                          |
| If you select a rotation<br>display in your search re: | a day to filter courses, only those courses<br>sults. For example: Checking only Monday | which meet on the rotation would display courses v | on days selected and no other rotation days will which meet only Monday. |

- 1. On the **Bulk Course Section Assignments** screen **Create a list of students** tab, select **Search by Ad Hoc Membership**.
- 2. In the **Ad Hoc Membership** drop-down list that displays, select the Ad Hoc Membership that contains the students to which you wish to assign the course sections.

| StudentInformation > SIS > Scheduling > Bulk Assign                                                                                    |                                  |                 |               |  |  |
|----------------------------------------------------------------------------------------------------|----------------------------------|-----------------|---------------|--|--|
| Bulk Course Section Assignment<br>Use the bulk course section assignment wizard to schedule a list of students into a list of course s |                                  |                 |               |  |  |
| Create a list of students                                                                                                    | Create a list of course sections | Assign students |               |  |  |
| Create a list of students.                                                                                                    |                                  |                 | Next >        |  |  |
| Search Mode: O Search for<br>Ad Hoc Membership: Lunch<br>Create New List Add to                                                        | r Students O Enter Student Ids   | Search by Ad H  | oc Membership |  |  |

Calendar and Attendance Configuration

- 3. Click Next >.
- 4. On the **Create a list of course sections** tab, select the course section you wish to assign to the group of students.

| ull<br>e th                                                                | ulk Course Section Assignment                                                                              |                |                |                            |                                        |
|----------------------------------------------------------------------------|----------------------------------------------------------------------------------------------------|----------------|----------------|----------------------------|----------------------------------------|
| Create a list of students Create a list of course sections Assign students |                                                                                                    |                |                |                            |                                        |
| < B                                                                        | ack                                                                                                    | 1              |                |                            | Next >                                 |
| Create a list of course sections to assign to each student in the list.    |                                                                                                    |                |                |                            |                                        |
|                                                                            | reate a list of course s                                                                                   | ections to as  | sign to each s | student in the             | list.                                  |
| ()<br>Grou                                                                 | reate a list of course s<br>p / course section:                                                            | ections to as  | sign to each s | student in the             | list.                                  |
| Grou                                                                       | reate a list of course s                                                                                   | ections to as  | sign to each s | student in the<br>Section  | Clear Sections                         |
| ()CI<br>Grou<br>Cour                                                       | reate a list of course s<br>p / course section:<br>se sections to be as                                    | ections to as: | sign to each s | student in the             | Clear Sections                         |
| Grou<br>Cour                                                               | reate a list of course s<br>p / course section:<br>se sections to be as<br>Group / Course                  | ections to as: | sign to each s | Section                    | Clear Sections<br>Meeting Times        |
| Grou<br>Cour                                                               | reate a list of course s<br>p / course section:<br>se sections to be as<br>Group / Course<br>LUNCH - LUNCH | ections to as: | ign to each s  | Section<br>Capacity<br>135 | Clear Sections Meeting Times 5A (CAFE) |

- 5. Click Next >.
- 6. On the **Assign students** tab, click **Assign** to apply the lunch assignment to all selected students.

*Note:* Ensure you use the first day of the school year as the **Assignment date** and not the current date.

| StudentInformation > SIS > Scheduling > Bulk Assign                                                                                           |                                  |                 |  |  |  |
|----------------------------------------------------------------------------------------------------|----------------------------------|-----------------|--|--|--|
| Bulk Course Section Assignment<br>Use the bulk course section assignment wizard to schedule a list of students into a list of course sections |                                  |                 |  |  |  |
| Create a list of students <ul> <li>Back</li> <li>Student Total: 239</li> </ul>                                                                | Create a list of course sections | Assign students |  |  |  |
| Assignment date:* 08/29/                                                                                                    | 2016 🗎 Assign                    |                 |  |  |  |

# **Edit Calendar Percentages**

If a student attends more than one building within a district, you can view and modify their attendance percentage for each building on the **Edit Calendar Percentages** screen (see the *ProgressBook StudentInformation Student and Registration Guide*).

When the attendance calculator runs, it calculates the student's attendance for each school first, and then totals the amount to produce the values that display in the attendance reports for the district.

In the example below, assume the student attends 3 buildings within a district with the following percentages. When calculating full day absences or the maximum absence hours for the student, the attendance calculator multiples each building's **Hours Per Day** value by the **Attendance Percentage**.

| School   | Attendance Percentage | Hours Per Day Value   | Maximum Absence Hours          |
|----------|-----------------------|-----------------------|--------------------------------|
| School A | 20%                   | 6                     | 6 x 0.2 = <b>1.2 hrs</b>       |
| School B | 40%                   | 6                     | 6 x 0.4 = <b>2.4 hrs</b>       |
| School C | 40%                   | 6                     | 6 x 0.4 = <b>2.4 hrs</b>       |
|          | Distri                | ct Total Hours Absent | 1.2 + 2.4 + 2.4 = <b>6 hrs</b> |

The attendance calculator does not take into account each school calendar's **Start Time** and **Stop Time** as they do not correspond to the student's actual attending hours.

Thus, given the configuration above, the following scenarios identify how absences are calculated:

- If the student is absent from School A from 8:00 AM 8:30 AM, absent from School B from 10:00 AM to 10:30 AM, and absent from School C from 1:00 PM to 1:30 PM, their total absence for the day is 1.5 hours as none of the individual absences exceed each schools' maximum hours.
- If the student is absent from School A from 8:00 AM 10:00 AM and absent from School B from 10:00 AM to 10:30 AM, their total absence for the day is 1.2 + 0.5 = 1.7 hours as the maximum absence hours for School A is 1.2 hours even if the absence was entered as 2 hours.
- If the student is absent from School A from 8:00 AM to 9:30 AM, absent from School B from 10:30 AM to 12:00 PM, and absent from School C from 12:00 PM to 2:30 PM, their total absence for the day is 1.2 + 2.4 + 2.4 = 6 hours as the maximum absence hours for School A is 1.2 and for School B and C, 2.4 each.

# **Daily Absence Type Maintenance**

### Navigation: StudentInformation > Management > School Administration > Attendance Administration > Absence Types

When you add or edit a daily absence through the **Daily Absence List** screen or the **Student's School Absences** screen, when you select an **Absence Type Code**, the corresponding **Qualifier** displays so that users can easily identify the absences that require a **Time In** and/or **Time Out** value. The **Qualifier** affects how the absence is calculated (see *"Daily Attendance Qualifiers Overview"*)

| 5 | tudentInformation > SIS | > Attendance > Absenc   | e Ev   | vent Maintenance                                                  |
|---|-------------------------|-------------------------|--------|-------------------------------------------------------------------|
|   |                         |                         |        |                                                                   |
|   | From this screen, you   | i can modity an existin | ig ai  | bsence event.                                                     |
|   | Absence Event Type:     | Daily 🖂                 |        |                                                                   |
|   | Date(s): <sup>*</sup>   | 01/09/2017              |        | to 🗎                                                              |
|   | Absence Type Code:*     | U - UNEXCUSED           | $\sim$ |                                                                   |
|   | Absence Level:*         | Full Absence            | ~      |                                                                   |
| ( | Qualifier:              | Absent                  | )      |                                                                   |
| . | Absence Reason:         |                         | $\sim$ |                                                                   |
|   | Absence Note:           |                         | $\sim$ |                                                                   |
|   | Time In:                |                         | Θ      | Codes that have a Qualifier of Late/Tardy or Partial, they do not |
|   | Time Out:               |                         | 0      | count toward the student's absence thresholds.                    |
|   |                         |                         |        |                                                                   |
|   | Comment:                |                         |        |                                                                   |
|   |                         |                         |        |                                                                   |
|   |                         |                         |        | £.                                                                |
|   | Save Save and           | New Cancel              | Re     | etain Values Show Defaults                                        |

## **Daily Attendance Qualifiers Overview**

This section explains how to record absence events using the different qualifiers available. To set up absence types with the **Partial** qualifier, see *"Configure Partial Attendance Qualifiers."* Refer to the following sections for each attendance qualifier:

- "Late/Tardy Qualifier"
- "Absent Qualifier"
- "Partial Qualifier"
- "Non-Absence Qualifier"

### Late/Tardy Qualifier

When entering absences with the **Late/Tardy** qualifier, you must enter a **Time In** or **Time Out** value in order for the tardy event to be included in the attendance calculation.

| Time In/Out | Tardy      | Absence Threshold   |
|-------------|------------|---------------------|
| No          | Identified | Not Counted Against |
| Yes         | Identified | Counted Against     |

### **Absent Qualifier**

The **Absent** qualifier can be used to enter absences that occur any time during the day. If no **Time** In and/or **Time Out** is entered, the Attendance Calculator calculates a full day of absence (based on the sub-calendar's **Hours Per Day** and the student's **Percent of Time** values). If an AM or PM **Absence Level** is selected, the maximum absence hours the student can receive is 0.5 of the total **Hours Per Day** listed on the applicable sub-calendar. The following rules apply for absences with the **Absent** qualifier:

- Absence events are calculated as absences (excused or unexcused).
- **Time In** and/or **Time Out** can be entered on absences but is not required. A full day is included if no times are entered; if you select an AM or PM **Absence Level**, only applicable hours are included.
- Absence events print on the **R700** and **R702** Attendance subreports. Full absences display as 1 day; AM- or PM-only absences display as 0.5 day.

### **Partial Qualifier**

The **Partial** qualifier can be used to enter absences that occur any time during the day. You can also enter AM- or PM-only absences with this qualifier, but you must specify the corresponding **Time In** and/or **Time Out**. If AM or PM **Absence Levels** are used, the maximum hours the student can receive is 0.5 of the total **Hours Per Day** listed on the applicable sub-calendar. The following rules apply for absences with the **Partial** qualifier:

- Multiple absence events with the **Partial** qualifier are allowed.
- Partial events are calculated as absences (excused or unexcused).
- **Time In** and/or **Time Out** fields must be entered to record a partial day.
  - Partial absences do not print on the R700 or R702 Attendance subreports. The hours calculated from partial absences are included on the Attendance Hours subreport.

**Note: Time In** and/or **Time Out** must be entered. When neither have been entered, the absence event is ignored.

### Partial Qualifier Examples

### **Excused Absence**

- Student is tardy 30 minutes.
- Student has a doctor's appointment and is gone between 10:00 AM 1:30 PM (3.5 hours).
- School day start-stop time is 8:00 AM 3:00 PM
- School day has 6 hours of instruction.
- Student's lunch is 30 minutes and occurs during their period of absence.

Given the above circumstances, the following absence events should be entered:

- 1. Absence Event #1
  - Qualifier Late/Tardy
  - Time In 8:30 AM
- 2. Absence Event #2
  - Qualifier Partial
  - Absence Type Is Excused
  - Time Out 10:00 AM
  - Time In 1:30 PM

The student's total time absent is as follows:

[tardy] + [time absent - lunch] = time absent

[0.5hr] + [3.5hr - 0.5hr (lunch)] = 3.5 hours absent

### **Unexcused Absence**

Absence types with a **Partial** qualifier can also be used when a portion of the student's absence is not excused.

- Student has a doctor's appointment and is gone between 9:30 AM –12:00 PM (2.5 hours) but their excused absence is only between 9:30 AM – 11:00 AM
- School day start-stop time is 8:00 AM 3:00 PM
- School day has 6 hours of instruction.
- Student's lunch is 30 minutes and *does not occur* during their period of absence.

Given the above circumstances, the following absence events should be entered:

- 1. Absence Event #1
  - Qualifier Partial
  - Absence Type Is Excused
  - Time Out 9:30 PM
  - Time In 11:00 AM
- 2. Absence Event #2
  - Qualifier Partial
  - Absence Type Unexcused
  - Time Out 11:00 AM
  - Time In 12:00 PM

The student's total time absent is as follows:

[unexcused absence] + [excused absence] = time absent

[1.0 hr (unexcused)] + [1.5hr (excused)] = 2.5 hours absent

### **Non-Absence Qualifier**

Any absence with a qualifier of **Non-Absence** is excluded from the attendance calculation.

## **Configure Partial Attendance Qualifiers**

You can update any daily absence type(s) used to record partial absences with the new **Partial** qualifier on the **Absence Type Maintenance** screen. Absence types can be maintained at the ITC, district, or building level. If absence types are set up at the ITC, contact your ITC support team for the necessary updates. For more information on setting up absence types, see the *ProgressBook StudentInformation Attendance and Calendar Guide*.

Below are examples of how absence type codes can be set up using the **Partial** qualifier for excused and unexcused absences.

| StudentInformation > Manag                                                              | ement > School Administration > Attendance Administration > Absence Types |
|-----------------------------------------------------------------------------------------|---------------------------------------------------------------------------|
| Absence Type I                                                                          | Maintenance                                                               |
| From this screen, you can                                                               | display, add, change and delete data pertaining to absence types.         |
| Code:*                                                                                  | PRU                                                                       |
| Name:*                                                                                  | Partial Absence - Unexcused                                               |
|                                                                                         | Partial Absence - Unexcused                                               |
| Description:                                                                            |                                                                           |
| Qualifier:*                                                                             | Partial T                                                                 |
| Is Excused:                                                                             |                                                                           |
| Absence Group:                                                                          | None      Medical      Out of School Suspension                           |
| Use for Daily Attendance:<br>Use for Period Attendance<br>Report to EMIS:<br>Is Active: |                                                                           |
| Save Save and New                                                                       | Cancel                                                                    |

#### Partial Unexcused Absence Type

| StudentInformation > Manag                                                              | ement > School Administration > Attendance Administration > Absence Types |
|-----------------------------------------------------------------------------------------|---------------------------------------------------------------------------|
| Absence Type I                                                                          | Maintenance                                                               |
| From this screen, you can                                                               | display, add, change and delete data pertaining to absence types.         |
| Code:*                                                                                  | PRU                                                                       |
| Name:*                                                                                  | Partial Absence - Excused                                                 |
|                                                                                         | Partial Absence - Excused                                                 |
| Description:                                                                            |                                                                           |
| Qualifier:*                                                                             | Partial •                                                                 |
| Is Excused:                                                                             |                                                                           |
| Absence Group:                                                                          | Mone      Medical      Out of School Suspension                           |
| Use for Daily Attendance:<br>Use for Period Attendance<br>Report to EMIS:<br>Is Active: |                                                                           |
| Save Save and New                                                                       | Cancel                                                                    |

#### Partial Excused Absence Type

### **Medical Absence Types**

The **Medical** radio button indicates that an absence type used is specifically for medical absences and must also have the **Is Excused** checkbox selected to be excluded from attendance calculations. Medical absences are handled differently for EMIS reporting compared to HB410 absences. The following rules apply:

- Medical absence types should be identified as excused.
- Medical absence types do not count toward Excessive Absences.

| StudentInformation > Ma | nagement > School Administration > Attendance Administration > Absence Types |
|-------------------------|------------------------------------------------------------------------------|
| Absence Typ             | e Maintenance                                                                |
| From this screen, you   | can display, add, change and delete data pertaining to absence types.        |
| Code:*                  | ME                                                                           |
| Name:*                  | Medical Absence                                                              |
|                         | Medical Absence                                                              |
| Description:            |                                                                              |
|                         |                                                                              |
| Qualifier:*             | Partial •                                                                    |
| Is Excused:             |                                                                              |
| Absence Group:          | None Medical Out of School Suspension                                        |
| Use for Daily Attendar  | nce: 🖌                                                                       |
| Use for Period Attenda  | ance:                                                                        |
| Report to EMIS:         |                                                                              |
| IS ACUVE.               |                                                                              |
| Save                    |                                                                              |

The Absence Type Maintenance grid displays an Absence Group column that indicates if the absence group is None, Medical, or Out of School Suspension. Any absence types with the **Partial** qualifier also display as **Partial** in the **Qualifier** column.

| Stude<br>Ab<br>From | StudentInformation > Management > School Administration > Attendance Administration > Absence Types 🔮 ([Eind Students] Q ([Go To] Q<br>Absence Type Maintenance<br>From this screen, you can display, add, change and delete data pertaining to absence types. |        |                           |                                                             |             |               |                             |                             |                              |                   |        |  |  |
|---------------------|----------------------------------------------------------------------------------------------------|--------|---------------------------|-------------------------------------------------------------|-------------|---------------|-----------------------------|-----------------------------|------------------------------|-------------------|--------|--|--|
| Add Absence Type    |                                                                                                    |        |                           |                                                             |             |               |                             |                             |                              |                   |        |  |  |
|                     |                                                                                                    | Code   | Name 🔺                    | Description                                                 | Qualifier   | ls<br>Excused | Absence Group               | Use for Daily<br>Attendance | Use for Period<br>Attendance | Report to<br>EMIS | Active |  |  |
| ŵ                   | ø                                                                                                    | DE     | Early Departure-Excused   | Early Departure-Excused                                     | Partial     | ۲             | None                        | <b>⊻</b>                    |                              | <b>⊻</b>          | •      |  |  |
| ۵                   | ø                                                                                                    | DU     | Early Departure-Unexcused | Early Departure-Unexcused                                   | Partial     |               | None                        | <b>⊻</b>                    |                              | <b>⊻</b>          |        |  |  |
| Ŵ                   | ø                                                                                                    | A      | Excused Absence           | Excused Absence-received a written and/or<br>oral statement | Absent      | V             | None                        | Ľ                           |                              | ¥                 | •      |  |  |
| ŵ                   | ø                                                                                                    | ΤE     | Excused Tardy             | Excused Tardy                                               | Late/Tardy  | S             | None                        | <b>⊻</b>                    |                              | V                 | •      |  |  |
| ŵ                   | ø                                                                                                    | ME     | Medical Absence           | Medical Absence                                             | Partial     | S             | Medical                     | <b>⊻</b>                    |                              |                   | •      |  |  |
| Ŵ                   | ø                                                                                                    | OTHR   | Other                     | Class/School related activity                               | Non-absence | S             | None                        | <b>⊻</b>                    |                              |                   | •      |  |  |
| ₪                   | <b>6</b> *                                                                                                    | OSS    | Out of School Suspension  | Suspended                                                   | Absent      |               | Out of School<br>Suspension | ¥                           |                              | ¥                 | •      |  |  |
| Ŵ                   | ø                                                                                                    | U      | Unexcused Absence         | Unexcused Absence                                           | Absent      |               | None                        | <b>⊻</b>                    |                              | <b>⊻</b>          |        |  |  |
| ŵ                   | ø                                                                                                    | ΤU     | Unexcused Tardy           | Unexcused Tardy                                             | Late/Tardy  |               | None                        | <b></b> ∠                   |                              | <b>⊻</b>          | •      |  |  |
| 1                   | Shov                                                                                                    | Active | Only                      |                                                             |             |               |                             |                             |                              |                   |        |  |  |

### **Out of School Suspension Absence Types**

The **Is Out of School Suspension** radio button indicates that an absence type is specifically for out-of-school suspensions. Absences for out-of-school suspensions are handled differently for EMIS reporting compared to HB410 absences. The following rules apply:

• Out-of-school suspension absence types should be identified as unexcused.

Calendar and Attendance Configuration

- Out-of-school suspension absence types count toward Excessive Absences and do not count toward Habitual Truancy.
- ATTUPEMIS includes out-of-school suspensions as absences.

| StudentInformation > Management > School Administration > Attendance Administration > Absence Types Absence Type Maintenance |                                                                                             |  |  |  |  |  |  |  |  |  |
|----------------------------------------------------------------------------------------------------|---------------------------------------------------------------------------------------------|--|--|--|--|--|--|--|--|--|
| From this screen, you car                                                                                                    | From this screen, you can display, add, change and delete data pertaining to absence types. |  |  |  |  |  |  |  |  |  |
| Code:*                                                                                                    | OSS                                                                                         |  |  |  |  |  |  |  |  |  |
| Name:*                                                                                                    | Out-of-School Suspension                                                                    |  |  |  |  |  |  |  |  |  |
| Description:                                                                                                    | Suspended                                                                                   |  |  |  |  |  |  |  |  |  |
| Qualifier:*                                                                                                    | Absent •                                                                                    |  |  |  |  |  |  |  |  |  |
| Is Excused:                                                                                                    |                                                                                             |  |  |  |  |  |  |  |  |  |
| Absence Group:                                                                                                    | None Medica Out of School Suspension                                                        |  |  |  |  |  |  |  |  |  |
| Use for Daily Attendance:<br>Use for Period Attendance<br>Report to EMIS:<br>Is Active:                                      |                                                                                             |  |  |  |  |  |  |  |  |  |
| Save Save and New                                                                                                    | Cancel                                                                                      |  |  |  |  |  |  |  |  |  |

The **Absence Type Maintenance** grid displays an **Absence Group** column that indicates if the absence group is **None**, **Medical**, or **Out of School Suspension**. Any absence types with the **Partial** qualifier also display as **Partial** in the **Qualifier** column.

| Stude            | entinfo                                                                                     | rmation : | Management > School Admir | istration > Attendance Administration > Absence             | e Types     |               |                             |                             | (Find Students)              | Q [Go To]         | <u></u> |  |  |  |
|------------------|---------------------------------------------------------------------------------------------|-----------|---------------------------|-------------------------------------------------------------|-------------|---------------|-----------------------------|-----------------------------|------------------------------|-------------------|---------|--|--|--|
| Ab               | Absence Type Maintenance                                                                    |           |                           |                                                             |             |               |                             |                             |                              |                   |         |  |  |  |
| Fror             | From this screen, you can display, add, change and delete data pertaining to absence types. |           |                           |                                                             |             |               |                             |                             |                              |                   |         |  |  |  |
| Add Absence Type |                                                                                             |           |                           |                                                             |             |               |                             |                             |                              |                   |         |  |  |  |
|                  |                                                                                             | Code      | Name 🔺                    | Description                                                 | Qualifier   | ls<br>Excused | Absence Group               | Use for Daily<br>Attendance | Use for Period<br>Attendance | Report to<br>EMIS | Active  |  |  |  |
| Û                | ø                                                                                           | DE        | Early Departure-Excused   | Early Departure-Excused                                     | Partial     | V             | None                        | ₹                           |                              | ¥                 |         |  |  |  |
| Û                | ø                                                                                           | DU        | Early Departure-Unexcused | Early Departure-Unexcused                                   | Partial     |               | None                        | ☑                           |                              | ¥                 |         |  |  |  |
| Ŵ                | ø                                                                                           | A         | Excused Absence           | Excused Absence-received a written and/or<br>oral statement | Absent      | ¥             | None                        | ۲                           | 0                            | ¥                 | •       |  |  |  |
| ŵ                | ø                                                                                           | ΤE        | Excused Tardy             | Excused Tardy                                               | Late/Tardy  | ۲             | None                        | •                           | 0                            |                   | •       |  |  |  |
| Ŵ                | ø                                                                                           | ME        | Medical Absence           | Medical Absence                                             | Partial     | ۲             | Medical                     |                             | 0                            |                   | •       |  |  |  |
| Ŵ                | ø                                                                                           | OTHR      | Other                     | Class/School related activity                               | Non-absence | ☑             | None                        | R                           | 0                            |                   | •       |  |  |  |
| 筪                | <b>6</b> 1                                                                                  | OSS       | Out of School Suspension  | Suspended                                                   | Absent      |               | Out of School<br>Suspension | ۲                           |                              |                   | •       |  |  |  |
| ŵ                | ø                                                                                           | U         | Unexcused Absence         | Unexcused Absence                                           | Absent      |               | None                        | •                           | 0                            |                   | •       |  |  |  |
| ŵ                | 📾 🖋 T U Unexcused Tardy Unexcused Tardy Late/Tardy 🗌 None                                   |           |                           |                                                             |             |               |                             |                             | 0                            | <b>⊻</b>          |         |  |  |  |
| 1                | Shov                                                                                        | v Active  | Only                      |                                                             |             |               |                             |                             |                              |                   |         |  |  |  |

An informational message displays on the add/edit version of the **Student's School Absences** screen in StudentInformation to remind users to enter **Time In** and/or **Time Out** values for absence type codes that have a **Qualifier** of **Late/Tardy** or **Partial**.

When you select an **Absence Type Code**, the corresponding **Qualifier** displays so that users can easily identify the absences that require a **Time In** and/or **Time Out** value.

| 8  | StudentInformation > SIS > Attendance > Absence Event Maintenance |                                                      |        |                                                                                                    |  |  |  |  |  |  |  |
|----|-------------------------------------------------------------------|------------------------------------------------------|--------|----------------------------------------------------------------------------------------------------|--|--|--|--|--|--|--|
| Ι. |                                                                   |                                                      |        |                                                                                                    |  |  |  |  |  |  |  |
|    | From this screen, you                                             | i can modity an existing                             | abs    | ence event.                                                                                                    |  |  |  |  |  |  |  |
|    | Absence Event Type:                                               | Daily 🖂                                              |        |                                                                                                    |  |  |  |  |  |  |  |
|    | Date(s): <sup>*</sup>                                             | 01/09/2017                                           | t to   |                                                                                                    |  |  |  |  |  |  |  |
|    | Absence Type Code:*                                               | U - UNEXCUSED                                        | $\sim$ |                                                                                                    |  |  |  |  |  |  |  |
|    | Absence Level:*                                                   | Full Absence                                         | ~      |                                                                                                    |  |  |  |  |  |  |  |
| (  | Qualifier:                                                        | Absent                                               | )      |                                                                                                    |  |  |  |  |  |  |  |
|    | Absence Reason:                                                   |                                                      | ~      |                                                                                                    |  |  |  |  |  |  |  |
|    | Absence Note:                                                     |                                                      | ~      |                                                                                                    |  |  |  |  |  |  |  |
|    | Time In:                                                          |                                                      | 9      | If you do not enter a <b>Time In</b> and/or <b>Time Out</b> for <b>Absence Type</b><br><b>Codes</b> that have a <b>Qualifier</b> of <b>Late/Tardy</b> or <b>Partial</b> , they do not |  |  |  |  |  |  |  |
|    | Time Out:                                                         |                                                      | 9      | count toward the student's absence thresholds.                                                                                                    |  |  |  |  |  |  |  |
|    |                                                                   |                                                      |        |                                                                                                    |  |  |  |  |  |  |  |
|    | Comment:                                                          |                                                      |        |                                                                                                    |  |  |  |  |  |  |  |
|    |                                                                   |                                                      |        |                                                                                                    |  |  |  |  |  |  |  |
|    |                                                                   |                                                      |        | i.                                                                                                    |  |  |  |  |  |  |  |
|    | Save Save and                                                     | Save Save and New Cancel Retain Values Show Defaults |        |                                                                                                    |  |  |  |  |  |  |  |

**Note:** If the qualifier on the absence type maintenance is **Late/Tardy**, **Partial**, or **Non-Absence**, the **Absence Level** on the **Absence Event Maintenance** screen displays as a **Non-Absence**.

# **Period Absence Type Maintenance**

### Navigation: StudentInformation > Management > School Administration > Attendance Administration > Absence Types

Period absences must have an **Absence Type Code** with a **Qualifier** of **Absent** to include the absences in the calculations. All absences with a **Qualifier** of **Late/Tardy**, **Partial**, or **Non-Absence** are excluded from period attendance calculations.

You can configure your absences on the Absence Type Maintenance screen.

| StudentInformation > Management > School Administration > Attendance Administration > Absence Types Absence Type Maintenance |                 |  |  |  |  |  |  |  |  |  |
|----------------------------------------------------------------------------------------------------|-----------------|--|--|--|--|--|--|--|--|--|
| From this screen, you can display, add, change and delete data pertaining to absence types.                                  |                 |  |  |  |  |  |  |  |  |  |
| Code:*                                                                                                    | EX              |  |  |  |  |  |  |  |  |  |
| Name:*                                                                                                    | Excused absence |  |  |  |  |  |  |  |  |  |
| Description:                                                                                                    | .::             |  |  |  |  |  |  |  |  |  |
| Qualifier:*                                                                                                    | Absent v        |  |  |  |  |  |  |  |  |  |
| Is Excused:<br>Is Out of School Suspension:                                                                                  |                 |  |  |  |  |  |  |  |  |  |
| Use for Daily Attendance:<br>Use for Period Attendance:<br>Report to EMIS:<br>Is Active:                                     |                 |  |  |  |  |  |  |  |  |  |
| Save Save and New                                                                                                    | Cancel          |  |  |  |  |  |  |  |  |  |

An absence is considered excused if the **Absence Type Code** is configured with the **Is Excused** checkbox selected.

The **Is Out of School Suspension** checkbox indicates that an absence type is specifically for out-of-school suspensions. Absences for out-of-school suspensions are handled differently for EMIS reporting compared to HB410 absences. The following rules apply:

- Out-of-school suspension absence types should be identified as unexcused.
- Out-of-school suspension absence types count toward Excessive Absences and do not count toward Habitual Truancy.
- ATTUPEMIS includes out-of-school suspensions as absences.

# **Periods of the Day Maintenance**

### Navigation: StudentInformation > Management > School Administration > Scheduling Administration > Initialization > Periods of the Day

To receive correct attendance calculations, you must enter a **Start Time** and **Stop Time** for all periods on each rotation day.

| StudentInformation > Management > School Administration > Scheduling Administration > Initialization > Periods of the Day |     |       |       |      |           |            |           |            |        |  |
|----------------------------------------------------------------------------------------------------|-----|-------|-------|------|-----------|------------|-----------|------------|--------|--|
| Periods of the Day Maintenance                                                                                            |     |       |       |      |           |            |           |            |        |  |
| From this screen, you can display, add, change and delete data pertaining to periods of the day.                          |     |       |       |      |           |            |           |            |        |  |
| Filter By Rotation Day: M - Monday ~                                                                                      |     |       |       |      |           |            |           |            |        |  |
| Save Changes Cancel Changes                                                                                               |     |       |       |      |           |            |           |            |        |  |
|                                                                                                    |     |       |       | Code | Name      | Start Time | Stop Time | Sort Order | Active |  |
| 圃                                                                                                    | ø   |       | ≁     | 1    | Period 1  | 09:15 AM   | 10:08 AM  | 1          | •      |  |
| 圃                                                                                                    | ø   | ♠     | ≁     | 2    | Period 2  | 10:12 AM   | 11:02 AM  | 2          | •      |  |
| 圃                                                                                                    | ø   | ♠     | ≁     | 3    | Period 3  | 11:06 AM   | 11:56 AM  | 3          | •      |  |
| 匬                                                                                                    | ۲   | ↑     | ≁     | 4A   | Period 4A | 12:00 PM   | 12:30 PM  | 4          |        |  |
| 圃                                                                                                    | ø   | ♠     | ≁     | 4B   | Period 4B | 12:34 PM   | 01:04 PM  | 5          | •      |  |
| 圃                                                                                                    | ø   | ↑     | ≁     | 4C   | Period 4C | 01:08 PM   | 01:38 PM  | 6          | •      |  |
| 圃                                                                                                    | ø   | ♠     | ≁     | 5    | Period 5  | 01:42 PM   | 02:32 PM  | 7          | •      |  |
| 圃                                                                                                    | ۲   | ♠     | ≁     | 6    | Period 6  | 02:36 PM   | 03:26 PM  | 8          |        |  |
| 圃                                                                                                    | ø   | ♠     |       | 7    | Period 7  | 03:30 PM   | 04:20 PM  | 9          | •      |  |
| $\checkmark$                                                                                                    | Sho | w Act | ive O | only |           |            |           |            |        |  |

**Note:** If your school uses period attendance, you can set up bell schedules to override the periods of the day for more accurate HB410 reporting on a calendar day. For more information, see the ProgressBook StudentInformation Attendance and Calendar Guide.

## **Course Sections**

### Navigation: StudentInformation > Management > School Administration > Scheduling Administration > Course Maintenance > Course Sections

Course section meeting times and attendance collection periods must be configured properly in order for period absences to calculate correctly.

All selected meeting times must match the period(s) selected for attendance collection.

For example, on the Meeting Times tab, if the class meets during periods 4 and 5...

| Studentinform                                                                                                    | ation > Management                                                                                                    | > School Administra | ation > Schedulin | g Administration > Co | ourse Maintenance > | Course Sections |                 | * | [Find Students]                                                                                                    | Q [Go To]                                                                                                    | <u></u> )વ                           |
|----------------------------------------------------------------------------------------------------|----------------------------------------------------------------------------------------------------|---------------------|-------------------|-----------------------|---------------------|-----------------|-----------------|---|----------------------------------------------------------------------------------------------------|----------------------------------------------------------------------------------------------------|--------------------------------------|
| Course Sections - 842 - PAINTING (32)<br>From this screen you can display or change information regarding course sections |                                                                                                    |                     |                   |                       |                     |                 |                 |   |                                                                                                    |                                                                                                    |                                      |
| General                                                                                                    | Meeting Times                                                                                                    | Memberships         | Attendance        | Teacher History       | EMIS Override       |                 | Next: 842 #42 > | ] |                                                                                                    |                                                                                                    |                                      |
| Basic<br>Teacher:*<br>Location:*<br>Periods (A                                                                            | Basic ○ Intermediate ○ Advanced     Teacher:* Mrs. Christine Alberty ✓     Location:* 0149 - 0149     Periods (All Days):* 1 □ 2 □ 3 ☑ 4 ☑ 5 ▲ B □ C □ 6 □ 7 □ 8 |                     |                   |                       |                     |                 |                 |   | c course section<br>eacher and a size same periods<br>e lediate: course se<br>e teachers, locati<br>e schedule<br>nored: course sect<br>teacher/location | on must have a<br>ngle location<br>for the entire<br>ection must hav<br>ons, and period<br>tion may have<br>/periods across | a<br>and<br>e<br>ve<br>ds for<br>the |
| Save Cou                                                                                                    | urse Section Can                                                                                                    | cel                 |                   |                       |                     |                 |                 |   |                                                                                                    |                                                                                                    |                                      |

...then, on the **Attendance** tab, attendance collection must also be selected for periods 4 and 5 for each day the class meets.

| StudentInfo | tudentInformation > Management > School Administration > Scheduling Administration > Course Maintenance > Course Sections |                      |                      |                 |               |                 |  |  |  |  |  |  |
|-------------|----------------------------------------------------------------------------------------------------|----------------------|----------------------|-----------------|---------------|-----------------|--|--|--|--|--|--|
| Cours       | Course Sections - 842 - PAINTING (32)                                                                                     |                      |                      |                 |               |                 |  |  |  |  |  |  |
| From this   | From this screen you can display or change information regarding course sections                                          |                      |                      |                 |               |                 |  |  |  |  |  |  |
|             |                                                                                                    |                      |                      |                 |               |                 |  |  |  |  |  |  |
| Genera      | Meeting Times                                                                                                    | Memberships          | Attendance           | Teacher History | EMIS Override | Next: 842 #42 > |  |  |  |  |  |  |
| 1 Pleas     | e select the meeting til                                                                                                  | mes for which attend | lance will be collec | ted.            |               |                 |  |  |  |  |  |  |
| rou mus     | st select at least one p                                                                                                  | enoù on each day u   | le course section i  | neets.          |               |                 |  |  |  |  |  |  |
| Day         | Periods                                                                                                    |                      |                      |                 |               |                 |  |  |  |  |  |  |
| М           | 1 2 3 4 5                                                                                                    | A B C 6 7            | 8                    |                 |               |                 |  |  |  |  |  |  |
| т           | 1 2 3 4 5                                                                                                    | A B C 6 7            | 8                    |                 |               |                 |  |  |  |  |  |  |
| W           | 1 2 3 4 5                                                                                                    | A B C 6 7            | 8                    |                 |               |                 |  |  |  |  |  |  |
| R           | 1 2 3 4 5                                                                                                    | A B C 6 7            | 8                    |                 |               |                 |  |  |  |  |  |  |
| F           | 1 2 3 4 5                                                                                                    | A B C 6 7            | 8                    |                 |               |                 |  |  |  |  |  |  |
|             |                                                                                                    |                      |                      |                 |               |                 |  |  |  |  |  |  |
| Save        | Course Section C                                                                                                    | ancel                |                      |                 |               |                 |  |  |  |  |  |  |
|             |                                                                                                    |                      |                      |                 |               |                 |  |  |  |  |  |  |

The attendance calculator calculates each student's total absences and identifies any thresholds the student is approaching or has crossed based on how the daily and period absences are entered in StudentInformation. The calculated values are then displayed in the corresponding attendance Ad Hoc Reports.

**Note:** If you have the proper security to run ATTUPEMIS, when you run ATTUPEMIS, the attendance calculator will also run for the district in context.

- To view the absence thresholds a student can trigger, see "Absence Thresholds"
- To understand when and what the attendance calculator checks for each absence threshold, see "Absence Checks"
- To understand daily attendance calculation, see "Daily Attendance Calculation"
- To understand period attendance calculation, see "Period Attendance Calculation"
- To view the attendance reports available, see "Attendance Reports"

## **Absence Thresholds**

The table below outlines the absence thresholds that students can trigger:

|                     | Consecutive<br>Hours/Month | Hours/Month                      | Hours/Year                           |
|---------------------|----------------------------|----------------------------------|--------------------------------------|
| Habitual Truancy    | 30 hours unexcused         | 42 hours unexcused               | 72 hours unexcused                   |
| Excessive Absences  |                            | 38 hours excused or<br>unexcused | 65 hours excused or<br>unexcused     |
| Chronic Absenteeism |                            |                                  | 10% of hours excused<br>or unexcused |

**Note:** Medically excused absences are excluded from calculations for Excessive Absences (see "Medical Absence Types").

# Absence Checks

The table below outlines when and what the attendance calculator checks for each absence threshold:

| Event                           | Habitual Truancy        | Excessive Absences    | Chronic Absenteeism  |
|---------------------------------|-------------------------|-----------------------|----------------------|
| Add an excused                  | Check hours per month   | Check hours per month | Check hours per year |
| absence                         | Check hours per year    | Check hours per year  |                      |
|                                 | Check consecutive hours |                       |                      |
| Add an unexcused                | Check hours per month   | Check hours per month | Check hours per year |
| absence                         | Check hours per year    | Check hours per year  |                      |
|                                 | Check consecutive hours |                       |                      |
| Remove an excused               | Check hours per month   | Check hours per month | Check hours per year |
| absence                         | Check hours per year    | Check hours per year  |                      |
|                                 | Check consecutive hours |                       |                      |
| Remove an unexcused             | Check hours per month   | Check hours per month | Check hours per year |
| absence                         | Check hours per year    | Check hours per year  |                      |
|                                 | Check consecutive hours |                       |                      |
| Change an excused               | Check hours per month   | Check hours per month | Check hours per year |
| absence to an unexcused absence | Check hours per year    | Check hours per year  |                      |
|                                 | Check consecutive hours |                       |                      |
| Change an unexcused             | Check hours per month   | Check hours per month | Check hours per year |
| absence to an excused absence   | Check hours per year    | Check hours per year  |                      |
|                                 | Check consecutive hours |                       |                      |

**Note:** Medical excused absences are excluded from Excessive Absences calculations. For more information, see "Medical Absence Types."

# **Daily Attendance Calculation**

This section explains how to enter daily absences in order to get accurate calculations for the *"Attendance Reports."* If your school is using daily attendance, you *must* only enter absences as daily absences and not period absences. Absences can be excused or unexcused based on the **Absence Type Code** you select (see *"Daily Absence Type Maintenance"* for configuring absence types correctly).

**Note:** To identify any potential errors in student absences or school calendar configuration, see "Attendance Process Warnings" and "Attendance Skipped Student."

**Note:** When you run ATTUPEMIS, the attendance calculator also runs for the district in context.

**Note:** If the student attends multiple buildings within the district, you can adjust and verify their attending percentage for each building on the **Edit Calendar Percentages** screen (see the ProgressBook StudentInformation Student and Registration Guide).

**Note:** You can indicate a student is a satellite student by selecting the **Satellite Student** checkbox on the **Edit Student Profile** screen **FS-Standing** tab (see the ProgressBook StudentInformation Student and Registration Guide). The attendance calculator calculates satellite student attendance as if their **Percent of Time** at the district is 100% for HB410 reporting. This does not change the FS record's **Percent of Time** values.

Daily absences must be configured and entered a certain way in order to receive accurate calculations. In the table examples below, we are assuming the following:

- School day start-stop time is 8:00 AM 3:00 PM (15:00).
- School day has 6 hours of instruction (**Hours Per Day** value on the student's assigned sub-calendar).
- Student has an assigned 1 hour of lunch from 12:00 PM 1:00 PM (13:00).

**Note:** For more information on how attendance calculates without lunch setup, see "Lunches (Optional)."

**Note:** All **Absence Types** with a **Qualifier** of **Partial** or **Late/Tardy** default to an **Absence Level** of **Non-Absence**. You cannot change the **Absence Level** value when entering such absences.

| # | Time In            | Time Out           | Absence<br>Level | Qualifier   | ls<br>Excused | Absence<br>Hours | How it Calculates                                                |
|---|--------------------|--------------------|------------------|-------------|---------------|------------------|------------------------------------------------------------------|
|   |                    |                    | Non-             | Late/Tardy  | Y/N           | 0.00 hrs         | Absence event is skipped as there                                |
| 1 |                    |                    | Absence          | Absent      |               |                  | is no absence to calculate.                                      |
| • |                    |                    |                  | Partial     |               |                  |                                                                  |
|   |                    |                    |                  | Non-Absence |               |                  |                                                                  |
| 2 | 11:00 AM           | 2:00 PM<br>(14:00) | Non-<br>Absence  | Partial     | Y             | 4.00 hrs         | (11:00 - 8:00) + (15:00 - 14:00) = 4<br>hrs of excused absence   |
| 3 | 11:00 AM           | 2:00 PM<br>(14:00) | Non-<br>Absence  | Partial     | N             | 4.00 hrs         | (11:00 - 8:00) + (15:00 - 14:00) = 4<br>hrs of unexcused absence |
| 4 | 2:00 PM<br>(14:00) | 11:00 AM           | Non-<br>Absence  | Partial     | Y             | 2.00 hrs         | (14:00 - 11:00) - 1 hr lunch = 2 hrs<br>of excused absence       |
| 5 | 2:00 PM<br>(14:00) | 11:00 AM           | Non-<br>Absence  | Partial     | N             | 2.00 hrs         | (14:00 - 11:00) - 1 hr lunch = 2 hrs<br>of unexcused absence     |
| 6 | 8:30 AM            |                    | Non-<br>Absence  | Late/Tardy  | Y             | 0.50 hrs         | (8:30 - 8:00) = 30 min of excused<br>absence                     |
| 7 | 8:30 AM            |                    | Non-<br>Absence  | Late/Tardy  | N             | 0.50 hrs         | (8:30 - 8:00) = 30 min of unexcused<br>absence                   |
| 8 |                    | 2:00 PM<br>(14:00) | Non-<br>Absence  | Late/Tardy  | Y             | 1.00 hr          | 15:00 - 14:00 = 1 hr of excused absence                          |
| 9 |                    | 2:00 PM<br>(14:00) | Non-<br>Absence  | Late/Tardy  | N             | 1.00 hr          | 15:00 - 14:00 = 1 hr of unexcused absence                        |

| #  | Time In            | Time Out           | Absence<br>Level | Qualifier  | ls<br>Excused | Absence<br>Hours | How it Calculates                                                                          |
|----|--------------------|--------------------|------------------|------------|---------------|------------------|--------------------------------------------------------------------------------------------|
| 10 | 2:00 PM<br>(14:00) | 12:00 PM           | Non-<br>Absence  | Late/Tardy | Y             | 1.00 hr          | (14:00 - 12:00) - 1 hr lunch = 1 hr of<br>excused absence                                  |
| 11 | 2:00 PM<br>(14:00) | 12:00 PM           | Non-<br>Absence  | Late/Tardy | N             | 1.00 hr          | (14:00 - 12:00) - 1 hr lunch = 1 hr of<br>unexcused absence                                |
| 12 | 12:00 PM           | 2:00 PM<br>(14:00) | Non-<br>Absence  | Late/Tardy | Y             | 5.00 hrs         | (12:00 - 8:00) + (15:00 - 14:00) = 5<br>hrs of excused absences.                           |
| 13 | 12:00 PM           | 2:00 PM<br>(14:00) | Non-<br>Absence  | Late/Tardy | N             | 5.00 hrs         | (12:00 - 8:00) + (15:00 - 14:00) = 5<br>hrs of unexcused absences.                         |
| 14 |                    |                    | Full<br>Absence  | Absent     | Y             | 6.00 hrs         | 6 hrs ( <b>Hours Per Day</b> ) of excused absence                                          |
| 15 |                    |                    | Full<br>Absence  | Absent     | N             | 6.00 hrs         | 6 hrs ( <b>Hours Per Day</b> ) of unexcused absence                                        |
| 16 | 11:00 AM           | 2:00 PM<br>(14:00) | Full<br>Absence  | Absent     | Y             | 4.00 hrs         | (11:00 - 8:00) + (15:00 - 14:00) = 4<br>hrs of excused absence                             |
| 17 | 2:00 PM<br>(14:00) | 11:00 AM           | Full<br>Absence  | Absent     | Y             | 2.00 hrs         | (14:00 - 11:00) - 1 hr lunch = 2 hrs<br>of excused absence                                 |
| 18 | 11:00 AM           | 2:00 PM<br>(14:00) | Full<br>Absence  | Absent     | N             | 4.00 hrs         | (11:00 - 8:00) + (15:00 - 14:00) = 4<br>hrs of unexcused absence                           |
|    | 2:00 PM<br>(14:00) | 11:00 AM           | Full<br>Absence  | Absent     | N             | 2.00 hrs         | (14:00 - 11:00) - 1 hr lunch = 2 hrs<br>of unexcused absence                               |
| 19 |                    |                    | AM<br>Absence    | Absent     | Y             | 3.00 hrs         | 6 ( <b>Hours per Day</b> ) x 0.5 = 3 hrs<br>excused absence                                |
|    |                    |                    | PM<br>Absence    |            |               |                  |                                                                                            |
| 20 |                    |                    | AM<br>Absence    | Absent     | N             | 3.00 hrs         | 6 ( <b>Hours per Day</b> ) x 0.5 = 3 hrs<br>unexcused absence                              |
| 20 |                    |                    | PM<br>Absence    |            |               |                  |                                                                                            |
| 21 | 10:00 AM           |                    | AM<br>Absence    | Absent     | Y             | 2.00 hrs         | 10:00 - 8:00 = 2 hrs excused<br>absence                                                    |
|    |                    |                    | PM<br>Absence    |            |               |                  |                                                                                            |
| 22 | 10:00 AM           |                    | AM<br>Absence    | Absent     | N             | 2.00 hrs         | 10:00 - 8:00 = 2 hrs unexcused<br>absence                                                  |
|    |                    |                    | PM<br>Absence    |            |               |                  |                                                                                            |
| 00 |                    | 10:00 AM           | AM<br>Absence    | Absent     | Y             | 3.00 hrs         | (15:00 - 10:00) - 1 hr lunch = 4 hrs<br>but student receives 3 hrs excused                 |
| 23 | PM<br>Absend       |                    | PM<br>Absence    |            |               |                  | day are excluded from the calculations)                                                    |
|    |                    | 10:00 AM           | AM<br>Absence    | Absent     | N             | 3.00 hrs         | (15:00 - 10:00) - 1 hr lunch = 4 hrs<br><b>but</b> student receives <b>3 hrs</b>           |
| 24 |                    |                    | PM<br>Absence    |            |               |                  | unexcused absence (hours in<br>excess of a half day are excluded<br>from the calculations) |

| #  | Time In            | Time Out           | Absence<br>Level               | Qualifier | ls<br>Excused | Absence<br>Hours | How it Calculates                                                                                                    |
|----|--------------------|--------------------|--------------------------------|-----------|---------------|------------------|----------------------------------------------------------------------------------------------------|
| 25 | 11:00 AM           | 2:00 PM<br>(14:00) | AM<br>Absence<br>PM<br>Absence | Absent    | Y             | 3.00 hrs         | (11:00 - 8:00) + (15:00 - 14:00) = 4<br>hrs <b>but</b> student receives <b>3 hrs</b><br>excused absence (hours in excess<br>of a half day are excluded from the<br>calculations)   |
| 26 | 11:00 AM           | 2:00 PM<br>(14:00) | AM<br>Absence<br>PM<br>Absence | Absent    | N             | 3.00 hrs         | (11:00 - 8:00) + (15:00 - 14:00) = 4<br>hrs <b>but</b> student receives <b>3 hrs</b><br>unexcused absence (hours in<br>excess of a half day are excluded<br>from the calculations) |
| 27 | 2:00 PM<br>(14:00) | 11:00 AM           | AM<br>Absence                  | Absent    | Y             | 2.00 hrs         | (14:00 - 11:00) - 1 hr lunch = 2 hrs<br>excused absence                                                                                                    |
|    | 2:00 PM<br>(14:00) | 11:00 AM           | AM<br>Absence                  | Absent    | N             | 2.00 hrs         | (14:00 - 11:00) - 1 hr lunch = 2 hrs<br>unexcused absence                                                                                                    |

# **Period Attendance Calculation**

This section explains how to enter period absences in order to get accurate calculations for the *"Attendance Reports."* If your school is using period attendance, you *must* only enter absences as period absences and not daily absences. Absences can be excused or unexcused based on the **Absence Type Code** you select (see *"Period Absence Type Maintenance"* for configuring absence types correctly).

**Note:** To identify any potential errors in student absences or school calendar configuration, see "Attendance Process Warnings" and "Attendance Skipped Student."

**Note:** When you run ATTUPEMIS, the attendance calculator also runs for the district in context.

**Note:** If the student attends multiple buildings within the district, you can adjust and verify their attending percentage for each building on the **Edit Calendar Percentages** screen (see the ProgressBook StudentInformation Student and Registration Guide).

**Note:** You can indicate a student is a satellite student by selecting the **Satellite Student** checkbox on the **Edit Student Profile** screen **FS-Standing** tab (see the ProgressBook StudentInformation Student and Registration Guide). The attendance calculator calculates satellite student attendance as if their **Percent of Time** at the district is 100% for HB410 reporting. This does not change the FS record's **Percent of Time** values.

**Note:** You can set up bell schedules to override the periods of a day for more accurate HB410 reporting on a calendar exception day. Refer to the ProgressBook StudentInformation Attendance and Calendar Guide for more information.

In the examples below, we are assuming the following:

- School day start-stop time is 8:00 AM 3:00 PM (15:00).
- School day has 6 hours of instruction (**Hours Per Day** value on the student's assigned sub-calendar).
- Student has an assigned 30 minutes of lunch from 11:30 PM 12:00 PM.
- Student's period configuration (50 mins per period except lunch):

| Period | Start Time      | Stop Time       |
|--------|-----------------|-----------------|
| 1      | 7:50 AM         | 8:40 AM         |
| 2      | 8:45 AM         | 9:35 AM         |
| 3      | 9:40 AM         | 10:30 AM        |
| 4      | 10:35 AM        | 11:25 AM        |
| Lunch  | 11:30 AM        | 12:00 PM        |
| 5      | 12:05 PM        | 12:55 PM        |
| 6      | 1:00 PM (13:00) | 1:50 PM (13:50) |
| 7      | 1:55 PM (13:55) | 2:45 PM (14:45) |
| 8      | 2:50 PM (14:50) | 3:40 PM (15:40) |
| 9      | 3:45 PM (15:45) | 4:35 PM (16:35) |

**Note:** For illustrative purposes, period 1 has a **Start Time** that is earlier than the school's **Daily Start Time**, period 8 has a **Stop Time** that is later than the school's **Daily Stop Time**, and period 9 is completely outside of the school hours. Any period absences that fall partially outside of the school's regular hours are only calculated after the school's **Daily Start Time** or before the school's **Daily Stop Time**.

Note: All period absences must have a Qualifier of Absent.

### Student with 100% FTE

| # | Periods Absent         | Absence Hours | Calculation                                                                                                    |
|---|------------------------|---------------|----------------------------------------------------------------------------------------------------|
| 1 | 1, 2                   | 1.50 hrs      | (9:35 - 8:45) + (8:40 - <b>8:00</b> ) = 90 mins                                                                                                    |
| 2 | 2, 3                   | 1.66 hrs      | (10:30 - 9:40) + (9:35 - 8:45) = 100 mins                                                                                                    |
| 3 | 4, 5                   | 1.66 hrs      | (12:55 - 12:05) + (11:25 - 10:25) = 100<br>mins (lunch is excluded)                                                                                                    |
| 4 | 8                      | 0.16 hrs      | <b>15:00</b> - 14:50 = 10 mins                                                                                                    |
| 5 | 7, 8, 9                | 1.00 hr       | (14:45 - 13:55) + ( <b>15:00</b> - 14:50) = 60 mins<br><b>Note:</b> Period 9 is skipped as it is outside of<br>the school's <b>Daily Start Time</b> or <b>Daily</b><br><b>Stop Time</b> . |
| 6 | 1, 2, 3, 4, 5, 6, 7, 8 | 5.83 hrs      | (8:40 - 8:00) + (9:35 - 8:45) + (10:30 - 9:40)<br>+ (11:25 - 10:35) + (12:55 - 12:05) +<br>(13:50 - 13:00) + (14:45 - 13:55) +<br>(15:00 - 14:50) = 350 mins                              |

**Note:** Students who have a total period absence hours value that is greater than their **Hours Per Day** value only receive their **Hours Per Day** value as their absences hours for that day. For example, when a student has an **Hours Per Day** value of **6** hours, but their total absence hours for the day is 6 hours and 10 mins, they only receive **6** hours of absence.

### Student with 50% FTE

• Actual **Hours Per Day** value is (**Hours Per Day** x **FTE**) 6x0.5 = 3 hours (180 mins).

| # | Periods Absent | Absence Hours | Calculation                                                                                                    |
|---|----------------|---------------|----------------------------------------------------------------------------------------------------|
| 1 | 1, 2           | 1.50 hrs      | (9:35 - 8:45) + (8:40 - <b>8:00</b> ) = 90 mins                                                                                                    |
| 2 | 2, 3           | 1.66 hrs      | (10:30 - 9:40) + (9:35 - 8:45) = 100 mins                                                                                                    |
| 3 | 4, 5           | 1.66 hrs      | (12:55 - 12:05) + (11:25 - 10:25) = 100 mins<br>(lunch is excluded)                                                                                                    |
| 4 | 8              | 0.16 hrs      | <b>15:00</b> - 14:50 = 10 mins                                                                                                    |
| 5 | 7, 8, 9        | 1.00 hr       | (14:45 - 13:55) + ( <b>15:00</b> - 14:50) = 60 mins<br><b>Note:</b> Period 9 is skipped as it is outside of the<br>school's <b>Daily Start Time</b> or <b>Daily Stop</b><br><b>Time</b> .          |
| 6 | 1, 2, 3, 4     | 3 hours       | (8:40 - 8:00) + (9:35 - 8:45) + (10:30 - 9:40) +<br>(11:25 - 10:35) = 190 mins but student<br>receives 3 hrs absence (hours in excess of<br>Hours Per Day x FTE are excluded)                      |
| 7 | 1, 2, 3, 4, 5  | 3 hours       | (8:40 - 8:00) + (9:35 - 8:45) + (10:30 - 9:40) +<br>(11:25 - 10:35) + (12:55 - 12:05) = 240 mins<br>but student receives 3 hrs absence (hours in<br>excess of Hours Per Day x FTE are<br>excluded) |

## **Calculating Consecutive Absences for Habitual Truancy**

It is likely that the periods in a day do not entirely add up to the student's **Hours Per Day** value. For normal period absence calculations, it does not affect the outcome. However, for calculating consecutive absences to determine if the student is consecutively Habitually Truant, the total amount of time a student is absent per day must be equivalent to or exceed their **Hours Per Day** value.

To ensure consecutive absences are calculated properly, a buffer is added whenever the calculator attempts to calculate for consecutive absences only.

### Buffer: 0.05 x Hours Per Day value

**Example:** If a student has an Hours Per Day value of 6 and a total period absence value of 5 hours and 45 minutes for 1 day, the buffer is  $6 \times 0.05 = 0.3$  (18 mins). The 18 minute buffer is then added to the 5 hours and 45 minutes, which results in a total of 6 hours 3 minutes that exceeds their Hours Per Day value. Thus, the student is considered absent for the full day, and if the student is absent for 5 hours and 45 minutes the next day, it is considered a consecutive absence.

# **Attendance Reports**

The **Attendance** and **EMIS** folders contain House Bill 410 related reports for administrators. The proper security settings must be configured in StudentInformation to view and/or run these reports from the **Analytics Hub** screen or **Report Designer** screen in the **Attendance** or **EMIS** folders.

When you run each report, you must select certain filters before clicking **OK** to proceed. The filters are detailed in the corresponding report sections.

**Note:** If there is no data available for a report, such as for the **Attendance Process Warnings** or **Attendance Skipped Students** Report (i.e., the attendance calculator did not find any errors), no filter selections are available in the drop-down list(s).

**Note:** Medical Excused Absences are excluded from the **Excused Absence Hours** totals in all reports (see "Medical Absence Types").

The following reports are available:

- "Yearly Absence Summary"
- "Daily Absence List"
- "Daily Absence Summary"
- "Consecutive Absence Summary"
- "Monthly Absence Summary"
- "Absence Thresholds Summary"
- "EMIS FT Detail"

To identify any potential errors in entered absences or school calendar configuration, you can run the following 2 reports:

- "Attendance Process Warnings"
- "Attendance Skipped Student"

## Yearly Absence Summary

The Yearly Absence Summary report in the Attendance folder provides a summary of the yearly totals for all student absences. From this report, you can run the Daily Absence Summary, Consecutive Absences Summary, Monthly Absence Summary, and Absence Thresholds Summary reports for just a single student by clicking on Daily, Consecutive, Monthly, or Threshold respectively in the row of their name.

| Filter By   | Conditio  | n           | Value |  |
|-------------|-----------|-------------|-------|--|
| School Year | Equal To  | ▼ 2018-2019 |       |  |
| School Name | Equal To  | ▼           |       |  |
| Status Name | Is One Of | -           |       |  |
|             |           |             |       |  |

Filters:

- School Year Select the current school year from the drop-down list.
- School Name Select the school building for which you want to run the report.
- Status Name Select the status(es) of the students for which you want to run the report.

| Yearly | Absence Summary                                                                              |                       |                       |                  | \$ 8                            |
|--------|----------------------------------------------------------------------------------------------|-----------------------|-----------------------|------------------|---------------------------------|
| 88     | xport PDF 💌                                                                                  |                       | « <                   | > >> 1 / 29 Find |                                 |
|        |                                                                                              |                       |                       |                  |                                 |
|        | Valanka Akaa                                                                                 |                       |                       |                  |                                 |
|        | Test High School                                                                             | nce Summ              | ary                   |                  | 20 -20                          |
|        | Acevedo, Tawanna #782631739                                                                  | <u>Daily</u>          | Consecutive           | <u>Monthly</u>   | Thresholds                      |
|        | Age: 18 Grade: 10 HR Teacher:<br>Calendar: Default 5 - Resident attend                       | ling Full Time        |                       | AC               | TIVE RES - Active<br>% FS - 100 |
|        | School Year Excused Absence Unexcused Absence Hours Absence Hours Absence Hours              | d Suspension<br>Hours | Total School<br>Hours | Attending Hours  | Total Absence<br>Hours          |
|        | 20 -20 76.53 45.90 0.00                                                                      | 0.00                  | 1097.00               | 974.57           | 122.43                          |
|        | Adkins, Melody #130361210                                                                    | <u>Daily</u>          | Consecutive           | <u>Monthly</u>   | Thresholds                      |
|        | Age: 16 Grade: 10 HR Teacher:<br>Calendar: Default 5 - Resident attend                       | lina Full Time        |                       | AC               | TIVE RES - Active<br>% FS - 100 |
| •      | School Year Excused Absence Unexcused Medically Excuser<br>Hours Absence Hours Absence Hours | d Suspension<br>Hours | Total School<br>Hours | Attending Hours  | Total Absence<br>Hours          |
|        | 20 -20 37.57 26.97 0.00                                                                      | 0.00                  | 1097.00               | 1032.47          | 64.53                           |
|        | Allison, Erich #1777596                                                                      | <u>Daily</u>          | Consecutive           | Monthly          | Thresholds                      |
|        | Age: 17 Grade: 11 HR Teacher:<br>Calendar: Default 14 – Resident Taki                        | ng CCP Classes Els    | sewhere Part time     | AC               | TIVE RES - Active<br>% FS - 50  |
|        | School Year Excused Absence Unexcused Medically Excuser<br>Hours Absence Hours Absence Hours | d Suspension<br>Hours | Total School<br>Hours | Attending Hours  | Total Absence<br>Hours          |
|        | 20 -20 0.70 25.17 0.00                                                                       | 0.00                  | 1097.00               | 1071.13          | 25.87                           |
|        | Andrews, Rodger #632183361                                                                   | <u>Daily</u>          | Consecutive           | <u>Monthly</u>   | Thresholds                      |
|        | Age: 18 Grade: 11 HR Teacher:<br>Calendar: Default 5 - Resident attend                       | lina Full Time        |                       | AC               | TIVE RES - Active<br>% FS - 100 |
|        | School Year Excused Absence Unexcused Medically Excused<br>Hours Absence Hours Absence Hours | d Suspension<br>Hours | Total School<br>Hours | Attending Hours  | Total Absence<br>Hours          |
|        | 20 -20 56.55 13.73 0.00                                                                      | 0.00                  | 1097.00               | 1026.72          | 70.28                           |

Header Fields:

- Student last name, first name
- **#** ID number of student.
- Age Age of student.
- Grade Grade level of student.
- HR Teacher Homeroom teacher of student.
- Overall student status
- Calendar Calendar assigned to student.
- EMIS situation
- Percent of time (FTE) on FS calendar

Detail Fields:

- School Year Current school year.
- Excused Absence Hours Student's total excused absence hours for the year.
- Unexcused Absence Hours Student's total unexcused absence hours for the year.
  - Highlights yellow at 50% of threshold (36 hours)
  - Highlights red when over threshold (72 hours Habitual Truancy)
- Medically Excused Absence Hours Student's total medically excused absence hours.
- Suspension Hours Student's total out-of-school suspension hours.
- Total School Hours Student's total year-to-date (YTD) expected attending hours based on their calendar.

- Attending Hours Student's total hours actually spent in school.
- Total Absence Hours Student's total absence hours.
  - Highlights yellow at 50% of threshold (32.5 hours)
  - Highlights red when over threshold (65 hours Excessive Absences)

You can click **Daily**, **Consecutive**, **Monthly**, and **Thresholds** to run the corresponding report for each individual student. It passes the school code, school year, and student ID as filters into the corresponding report.

### **Daily Absence List**

The **Daily Absence List** report in the **Attendance** folder displays all attendance statistics for a selected date range from the **Daily Absence List** screen as well as the year-to-date (YTD) unexcused, excused, and total absence hours for all students.

**Note:** The **Daily Absence List** report is not compliant with HB410 for period attendance.

| -             | Conditio   | n           | Value |                      |
|---------------|------------|-------------|-------|----------------------|
| School Year   | Equal To   | ▼ 2018-2019 | 9     |                      |
| School Name   | Equal To   | *           |       |                      |
| Status Name   | Is One Of  |             |       | *                    |
| Calendar Date | Is Between | ▼           |       | iii ▼ fi<br>iii ▼ fi |
|               |            |             |       |                      |
|               |            |             |       |                      |
|               |            |             |       |                      |
|               |            |             |       |                      |

Filters:

- School Year Select the current school year.
- School Name Select the school for which you want to run the report.
- Status Name Select the status(es) of the students for which you want to run the report.
- **Calendar Date** Manually enter or click it to select the date or date range for which you want to run the report.

|    | Daily Absence List |              |                          |                              |              |                                                  |                         | 8 8               |
|----|--------------------|--------------|--------------------------|------------------------------|--------------|--------------------------------------------------|-------------------------|-------------------|
| 0  | Export PDF 🔻       |              |                          |                              |              |                                                  | « < > » 1 / 15 Find     | ~~                |
|    |                    |              |                          |                              |              |                                                  |                         |                   |
|    |                    |              |                          | Daily                        | Absence List |                                                  |                         |                   |
| I  | Test Middle Sch    | ool          |                          |                              |              |                                                  |                         | 2018-2019         |
| I  | Adams, Kelly       |              |                          | # 392989150                  | Grade: 08    | HR:                                              | Phone                   | 2: (466) 555-3032 |
|    | 08/31/2018         | Abconco      | EXCU                     | Ised: 0                      | Unexcu       | used: 6.5                                        | Out Of School Suspensio | on: 0             |
|    |                    | Full Absence | U - Unexcused<br>Absence | V - VACATION                 | C - CALL     | call/Mom                                         |                         | Out               |
|    | YTD Excu           | sed: 0.00    | YTD Unex                 | cused: 6.50                  | YTD O        | ut of School Suspension: 0.00                    | YTD To                  | tal: 6.50         |
|    | Armstrong, Takisha |              |                          | # 690068938                  | Grade: 06    | HR:                                              | Phone                   | e: (359) 555-7498 |
|    | 09/04/2018         |              | Excus                    | ed: 3.25                     | Unexc        | cused: 0                                         | Out Of School Suspensio | on: 0             |
|    |                    | Absence      | Туре                     | Reason                       | Note         | Comments                                         | In                      | Out               |
|    |                    | PM Absence   | A - Excused Absence      | M-2 - MED/APPT NO<br>DR NOTE | P - PARENT   | EARLY RELEASE: 11:30am<br>grandparent to pick up | -                       | 11:30 AM          |
|    | YTD Excu           | sed: 3.25    | YTD Unex                 | cused: 0.00                  | YTD O        | ut of School Suspension: 0.00                    | YTD To                  | tal: 3.25         |
| 1- | Parnos Gilbort     |              |                          | # 976919/09                  | Grada: 06    | LID.                                             | Dhone                   |                   |
| I  | 08/28/2018         |              | Excus                    | ed: 0.9                      | Unexc        | cused: 0                                         | Out Of School Suspensio | n: 0              |
| I  | 00/20/2020         | Absence      | Туре                     | Reason                       | Note         | Comments                                         | In                      | Out               |
| I  |                    | Non-Absence  | T E - Excused Tardy      | M - MED/APPT                 | D - DR NOTE  |                                                  | 8:59 AM                 |                   |
|    | YTD Excu           | sed: 0.90    | YTD Unex                 | cused: 0.00                  | YTD O        | ut of School Suspension: 0.00                    | YTD To                  | tal: 0.90         |
|    | Best Homer         |              |                          | # 127/191/197                | Grade: 07    | HR.                                              | Phone                   | · (929) 555-6/123 |
| I  | 08/24/2018         |              | Excus                    | ed: 6.5                      | Unexc        | cused: 0                                         | Out Of School Suspensio | on: 0             |
| I  |                    | Absence      | Туре                     | Reason                       | Note         | Comments                                         | In                      | Out               |
|    |                    | Full Absence | A - Excused Absence      | B - BEREAVEMENT              | C - CALL     | funeral today                                    |                         |                   |
|    | YTD Excu           | sed: 6.50    | YTD Unex                 | cused: 0.00                  | YTD O        | ut of School Suspension: 0.00                    | YTD To                  | tal: 6.50         |

Header Fields:

- Student last name, first name
- **#** ID number of student.
- Grade Grade level of student.
- **HR** Homeroom location of student.
- **Phone** Phone number of student.

#### Detail Fields:

- Absence Absence Level of the absence (AM- / PM- / Full- / Non-Absence).
- **Date** Date of the absence.
- Excused Excused absence hours of the absence record.
- Unexcused Unexcused absence hours of the absence record.
- Out of School Suspension Out-of-school suspension hours of the absence record.
- Absence Qualifier of the absence.
- Type Absence Type Code of the absence.
- Reason Absence Reason of the absence.
- Note Absence Note of the absence.
- **Comments Comment** text of the absence.
- In Time In value of the absence.

• Out – Time Out value of the absence.

Totals:

**Note:** The start date of the year is based on the calendar assigned to the student. The current date is dependent on the date on which the user runs the report, not the date range entered in the report filter.

**Note:** Students who are skipped in attendance calculations (see "Attendance Skipped Student") always display a **YTD Excused**, **YTD Unexcused**, and **YTD Total** value of 0.

- YTD Excused Year-to-date excused absence hours for the student.
- YTD Unexcused Year-to-date unexcused absence hours for the student.
- **YTD Out of School Suspension** Year-to-date out-of-school suspension hours for the student.
- **YTD Total** Year-to-date total excused and unexcused absence hours combined for the student.

### **Daily Absence Summary**

The **Daily Absence Summary** report in the **Attendance** folder lists each absence during the school year for all students. This report does not identify absence thresholds.

You can run the **Daily Absence Summary** report for a single student on the **Yearly Absence Summary** report by clicking **Daily** in the row corresponding to the student's name.

| Filter By   | Condition | n   | Value   |   |
|-------------|-----------|-----|---------|---|
| School Year | Equal To  | ▼ 2 | 18-2019 |   |
| School Name | Equal To  |     |         |   |
| Status Name | Is One Of | •   |         | • |
|             |           |     |         |   |
|             |           |     |         |   |
|             |           |     |         |   |
|             |           |     |         |   |

Filters:

- School Year Select the current school year.
- School Name Select the school for which you want to run the report.
- Status Name Select the status(es) of the students for which you want to run the report.

| Daily Absence Sur | nmary               |                       |                           |                  |                     |  |
|-------------------|---------------------|-----------------------|---------------------------|------------------|---------------------|--|
| Export PDF        | •                   |                       |                           |                  |                     |  |
|                   |                     |                       |                           |                  |                     |  |
|                   |                     |                       |                           |                  |                     |  |
|                   |                     | Da                    | aily Absence Summa        | rv               |                     |  |
|                   | Test Middle School  |                       | ,                         | .,               | 2018-2019           |  |
|                   | Adams, Kelly        |                       |                           | #: 392989150     | Grade: 08           |  |
|                   | Calendar Date       | Excused Absence Hours | Unexcused Absence Hours   | Suspension Hours | Total Absence Hours |  |
|                   | 08/31/2018 12:00 AM | 0.00                  | 6.50                      | 0.00             | 6.50                |  |
|                   | Totals:             | 0.00                  | 6.50                      | 0.00             | 6.50                |  |
|                   | Armstrong, Takisha  |                       |                           | #: 690068938     | Grade: 06           |  |
|                   | Calendar Date       | Excused Absence Hours | Unexcused Absence Hours   | Suspension Hours | Total Absence Hours |  |
|                   | 09/04/2018 12:00 AM | 3.25                  | 0.00                      | 0.00             | 3.25                |  |
|                   | Totals:             | 3.25                  | 0.00                      | 0.00             | 3.25                |  |
|                   | Barnes, Gilbert     |                       |                           | #: 876818498     | Grade: 06           |  |
|                   | Calendar Date       | Excused Absence Hours | Unexcused Absence Hours   | Suspension Hours | Total Absence Hours |  |
|                   | 08/28/2018 12:00 AM | 0.90                  | 0.00                      | 0.00             | 0.90                |  |
|                   | Totals:             | 0.90                  | 0.00                      | 0.00             | 0.90                |  |
|                   | Best, Homer         |                       |                           | #: 437481487     | Grade: 07           |  |
|                   | Calendar Date       | Excused Absence Hours | Unexcused Absence Hours   | Suspension Hours | Total Absence Hours |  |
|                   | 08/24/2018 12:00 AM | 6.50                  | 0.00                      | 0.00             | 6.50                |  |
|                   | Totals:             | 6.50                  | 0.00                      | 0.00             | 6.50                |  |
|                   | Bradley, Raymundo   |                       |                           | #: 48593030      | Grade: 06           |  |
|                   | Calendar Date       | Excused Absence Hours | Unexcused Absence Hours   | Suspension Hours | Iotal Absence Hours |  |
|                   | 08/30/2018 12:00 AM | 0.00                  | 0.17                      | 0.00             | 0.17                |  |
|                   | Iotals:             | 0.00                  | 0.17                      | 0.00             | 0.17                |  |
|                   | Brewer, Chaim       | Eveneed Absorption    | Linewaysed Absense Linewa | #: 1/2052997     | Grade: 07           |  |
|                   | Calendar Date       | 1 45                  | 0.00                      | Suspension Hours | 1 45                |  |
|                   | Totals:             | 1.45                  | 0.00                      | 0.00             | 1.45                |  |
|                   | Pucklov Holop       | 1.45                  | 0.00                      | #1 96692772      | L.4J<br>Grada: 07   |  |

#### Daily Absence Summary – All Students

Daily Absence Summary – One Student

| Export PDF             |                          |                            | Find                | ~~ ×                   |
|------------------------|--------------------------|----------------------------|---------------------|------------------------|
|                        |                          |                            |                     |                        |
|                        | Daily A                  | Absence Sur                | nmary               |                        |
| Test Middle S          | School                   |                            |                     | 2018-2019              |
| Maxwell, Renee         |                          |                            | #: 736018923        | Grade: 06              |
| Calendar Date          | Excused<br>Absence Hours | Unexcused<br>Absence Hours | Suspension<br>Hours | Total Absence<br>Hours |
| 08/27/2018<br>12:00 AM | 0.00                     | 0.02                       | 0.00                | 0.02                   |
| 09/04/2018<br>12:00 AM | 0.00                     | 6.50                       | 0.00                | 6.50                   |
| 09/05/2018<br>12:00 AM | 0.00                     | 6.50                       | 0.00                | 6.50                   |
| Totals:                | 0.00                     | 13.02                      | 0.00                | 13.02                  |
| ProgressBoo            | ők.                      | 06/21/201                  | 9 01:51 PM          | Page 1                 |

Header Fields:

- Student last name, first name
- **#** ID number of student.
- **Grade** Grade level of student.

Detail Fields:

- Calendar Date Date of absence.
- **Excused Absence Hours** Total excused absence hours for each calendar date.
- **Unexcused Absence Hours** Total unexcused absence hours for each calendar date.
- Suspension Hours Total out-of-school suspension hours for each calendar date.

- Total Absence Hours Total absence hours for each calendar date.
- Totals Adds the total hours for each absence hour column.

### **Consecutive Absence Summary**

The **Consecutive Absence Summary** report in the **Attendance** folder identifies whether any students have consecutive unexcused absences and habitual truancy and whether they are approaching or have exceeded the threshold. Students display on this report only if they have met or exceeded at least 15 hours of consecutive unexcused absences (50% of threshold). If there are no consecutive absences for a student, you receive the message, "No Data Qualified for this Report."

| Filter By   | Condition |   | Value     |          |
|-------------|-----------|---|-----------|----------|
| School Year | Equal To  | • | 2018-2019 | <b>•</b> |
| School Name | Equal To  | • |           |          |
| Status Name | Is One Of | - |           | *        |
|             |           |   |           |          |
|             |           |   |           |          |
|             |           |   |           |          |
|             |           |   |           |          |
|             |           |   |           |          |
|             |           |   |           |          |
|             |           |   |           |          |
|             |           |   |           |          |
|             |           |   |           |          |
|             |           |   |           |          |

Filters:

- School Year Select the current school year.
- School Name Select the school for which you want to run the report.
- Status Name Select the status(es) of the students for which you want to run the report.

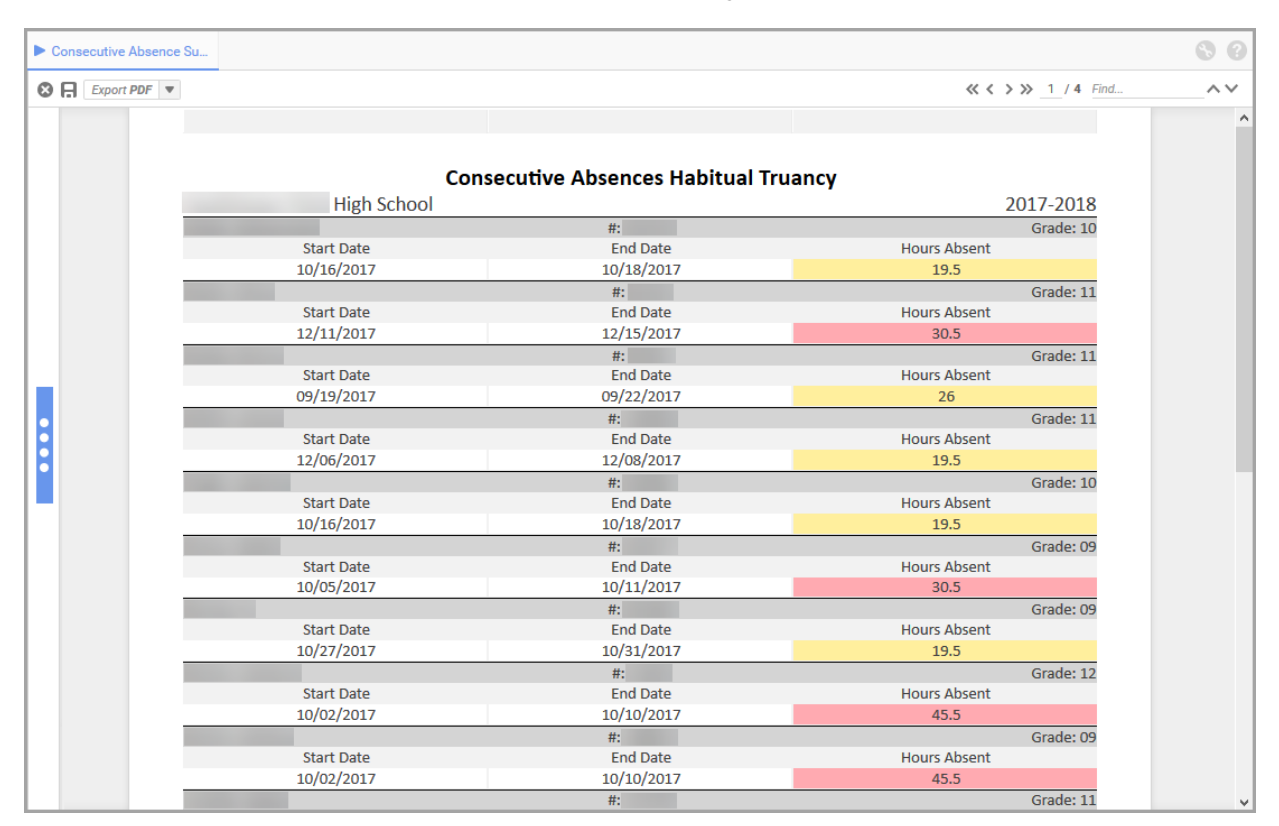

#### **Consecutive Absence Summary – All Students**

#### **Consecutive Absence Summary – One Student**

|               |                   |           | ×         |
|---------------|-------------------|-----------|-----------|
| Export PDF 💌  |                   | Find      | ~~        |
|               |                   |           |           |
| Consecutiv    | ve Absences Habit | ual Truan | cv        |
| HIGH SC       | HOOL              | 20        | 0 -20     |
| second second | #:                |           | Grade: 09 |
| Start Date    | End Date          | Hours A   | Absent    |
| 10/05/20      | 10/12/20          | 32.       | 75        |
| 02/17/20      | 02/22/20          | 16.       | 38        |
| 02/23/20      | 02/27/20          | 19.       | 65        |
| Progress Book | 10/20/20 03:51 PM |           | Page 1    |

Header Fields:

- Student last name, first name
- # ID number of student.
- **Grade** Grade level of student.

Detail Fields:

- Start Date The first day in a consecutive absence chain.
- End Date The last day in the consecutive absence chain.

- Hours Absent The total number of hours the student was absent between the start and end date.
  - Highlights in yellow when at least 50% of the threshold (15 hours)
  - Highlights in red when over threshold (30 hours Habitual Truancy)

### **Monthly Absence Summary**

The **Monthly Absence Summary** report in the **Attendance** folder displays all student absences by month and identifies if they are approaching or have exceeded the threshold for each month.

| Filter By   | Condition |           | Value |   |
|-------------|-----------|-----------|-------|---|
| School Year | Equal To  | 2018-2019 |       |   |
| School Name | Equal To  | •         |       | - |
| Status Code | Is One Of | -         |       |   |
|             |           |           |       |   |

Filters:

- School Year Select the current school year.
- School Name Select the school for which you want to run the report.
- Status Code Select the status code(s) of the students for which you want to run the report.

| Monthly Absence Su | ımm           |      |                          |                            |                                    |                  |                     |
|--------------------|---------------|------|--------------------------|----------------------------|------------------------------------|------------------|---------------------|
| Export PDF 💌       |               |      |                          |                            |                                    |                  | « < > » 6 / 48 Find |
|                    |               |      |                          |                            |                                    |                  |                     |
|                    |               |      |                          |                            |                                    |                  |                     |
|                    |               |      | Monthly Habit            | ual Truancy ar             | d Excessive                        | Absences         |                     |
|                    | Test High Sc  | hool | -                        | -                          |                                    |                  | 20 -20              |
|                    | December      | 20   | 0.00                     | 0.00                       | 0.00                               | 13.00            | 13.00               |
|                    | January       | 20   | 0.00                     | 0.08                       | 0.00                               | 0.00             | 0.08                |
|                    | April         | 20   | 13.00                    | 0.00                       | 0.00                               | 0.00             | 13.00               |
|                    | May           | 20   | 0.00                     | 6.50                       | 0.00                               | 0.00             | 6.50                |
|                    | Bullock, Case | v    |                          |                            |                                    | #: 613032598     | Grade: 10           |
|                    | Month         | Year | Excused Absence<br>Hours | Unexcused Absence<br>Hours | Medically Excused<br>Absence Hours | Suspension Hours | Total Absence Hours |
|                    | September     | 20   | 2.87                     | 0.00                       | 0.00                               | 0.00             | 2.87                |
|                    | November      | 20   | 0.00                     | 1.53                       | 0.00                               | 0.00             | 1.53                |
|                    | February      | 20   | 7.28                     | 0.00                       | 0.00                               | 0.00             | 7.28                |
|                    | March         | 20   | 0.53                     | 0.03                       | 0.00                               | 0.00             | 0.57                |
|                    |               |      | ·                        |                            |                                    |                  |                     |
|                    | Burch, Marci  |      |                          |                            |                                    | #: 402356769     | Grade: 10           |
|                    | Month         | Year | Excused Absence<br>Hours | Unexcused Absence<br>Hours | Medically Excused<br>Absence Hours | Suspension Hours | Total Absence Hours |
|                    | August        | 20   | 13.00                    | 0.00                       | 0.00                               | 0.00             | 13.00               |
|                    | September     | 20   | 32.50                    | 13.00                      | 0.00                               | 0.00             | 45.50               |
|                    | October       | 20   | 3.08                     | 29.98                      | 0.00                               | 0.00             | 33.07               |
|                    | November      | 20   | 0.00                     | 1.55                       | 0.00                               | 0.00             | 1.55                |
|                    | December      | 20   | 0.28                     | 3.25                       | 0.00                               | 0.00             | 3.53                |
|                    | January       | 20   | 21.72                    | 6.50                       | 0.00                               | 0.00             | 28.22               |
|                    | February      | 20   | 2.28                     | 8.33                       | 0.00                               | 0.00             | 10.62               |
|                    | March         | 20   | 7.02                     | 6.50                       | 0.00                               | 0.00             | 13.52               |
|                    | April         | 20   | 13.00                    | 2.03                       | 0.00                               | 0.00             | 15.03               |
|                    | May           | 20   | 0.00                     | 16.28                      | 0.00                               | 0.00             | 16.28               |
|                    | Burton Marga  | ret  |                          |                            |                                    | #: 507615541     | Grade: 11           |
|                    | Month         | Vear | Excused Absence          | Unexcused Absence          | Medically Excused                  | Suspension Hours | Total Absence Hours |
|                    | Monut         | redi | Hours                    | Hours                      | Absence Hours                      | Guapenaion nours | rotal Absence Hours |
|                    | September     | 20   | 27.33                    | 0.00                       | 0.00                               | 0.00             | 27.33               |
|                    | October       | 20   | 3.12                     | 0.00                       | 0.00                               | 0.00             | 3.12                |
|                    | January       | 20   | 0.00                     | 6.50                       | 0.00                               | 0.00             | 6.50                |

#### Monthly Absence Summary – All Students

Monthly Absence Summary - One Student

| Export PDF   | •               |                          |                            |                                       | Find                | ~~ ×                   |
|--------------|-----------------|--------------------------|----------------------------|---------------------------------------|---------------------|------------------------|
|              |                 |                          |                            |                                       |                     |                        |
| Test High    | Month<br>School | nly Habitual             | Truancy a                  | nd Excessi                            | ve Absenc           | es<br>20 -20           |
| Fritz, Joanr | ı               |                          |                            |                                       | #: 106922712        | Grade: 09              |
| Month        | Year            | Excused Absence<br>Hours | Unexcused<br>Absence Hours | Medically<br>Excused Absence<br>Hours | Suspension<br>Hours | Total Absence<br>Hours |
| August       | 20              | 0.00                     | 52.00                      | 0.00                                  | 0.00                | 52.00                  |
| September    | 20              | 0.00                     | 19.50                      | 0.00                                  | 0.00                | 19.50                  |
| 🕞 Pro        | ogress          | Book.                    | 11/15/20                   | 11:18 AM                              |                     | Page 1                 |

Header Fields:

- Student last name, first name
- **#** ID number of student.
- Grade Grade level of student.

Detail Fields:

- Month The month in which the absences occurred.
- Year The year in which the absences occurred.
- Excused Absence Hours Total excused absence hours for each month.
- Unexcused Absence Hours- Total unexcused absence hours for each month.

- Highlights in yellow at 50% of the threshold (21 hours)
- Highlights in red when over threshold (42 hours Habitual Truancy)
- Medically Excused Absence Hours Total medically excused absence hours for each month.
- **Suspension Hours** Total out-of-school suspension hours for each month.
- Total Absence Hours- Adds the total absence hours for each month.
  - Highlights in yellow at 50% of the threshold (19 hours)
  - Highlights in red when over threshold (38 hours Excessive Absences)

### **Absence Thresholds Summary**

The **Absence Thresholds Summary** report in the **Attendance** folder lists the type of threshold each student has exceeded and the trigger date(s).

| Filter by   | Condition |           | Value |   |
|-------------|-----------|-----------|-------|---|
| School Year | Equal To  | 2018-2019 |       |   |
| School Name | Equal To  | •         |       | - |
| Status Name | Is One Of | •         |       | * |
|             |           |           |       |   |
|             |           |           |       |   |
|             |           |           |       |   |

Filters:

- School Year Select the current school year.
- School Name Select the school for which you want to run the report.
- Status Name Select the status(es) of the students for which you want to run the report.

| Absence Threshold | ts Su                      |                |              |           | \$ 0 |
|-------------------|----------------------------|----------------|--------------|-----------|------|
| Export PDF        | V                          |                |              |           | ~~   |
|                   |                            |                |              |           | ^    |
|                   | Attenda                    | nce Thresholds |              |           |      |
|                   | High School                |                |              | 2017-2018 |      |
|                   |                            | #:             |              | Grade: 11 |      |
|                   | Threshold Type             |                | Trigger Date |           |      |
|                   | ConsecutiveHabitualTruancy |                | 12/15/2017   |           |      |
|                   | MonthlyExcessiveAbsences   |                | 12/15/2017   |           |      |
|                   | YearlyExcessiveAbsences    |                | 01/08/2018   |           |      |
|                   |                            | #:             |              | Grade: 11 |      |
|                   | Threshold Type             |                | Trigger Date |           |      |
|                   | MonthlyExcessiveAbsences   |                | 09/25/2017   |           |      |
|                   | YearlyExcessiveAbsences    |                | 10/18/2017   |           |      |
|                   |                            | #:             |              | Grade: 12 |      |
|                   | Threshold Type             |                | Trigger Date |           |      |
|                   | YearlyExcessiveAbsences    |                | 11/28/2017   |           |      |
|                   |                            | #:             |              | Grade: 10 |      |
|                   | Threshold Type             |                | Trigger Date |           |      |
|                   | YearlyExcessiveAbsences    |                | 12/06/2017   |           |      |
|                   |                            | #:             |              | Grade: 12 |      |
|                   | Threshold Type             |                | Trigger Date |           |      |
|                   | MonthlyExcessiveAbsences   |                | 09/26/2017   |           |      |
|                   | YearlyExcessiveAbsences    |                | 11/27/2017   |           |      |
|                   |                            | #:             |              | Grade: 09 |      |
|                   | Threshold Type             |                | Trigger Date |           |      |
|                   | ConsecutiveHabitualTruancy |                | 10/11/2017   |           |      |
|                   |                            | #:             |              | Grade: 12 |      |
|                   | Threshold Type             |                | Trigger Date |           |      |
|                   | ConsecutiveHabitualTruancy |                | 10/06/2017   |           |      |
|                   | MonthlyExcessiveAbsences   |                | 10/09/2017   |           |      |
|                   | MonthlyHabitualTruancy     |                | 10/10/2017   |           |      |
|                   |                            | #:             |              | Grade: 09 |      |
|                   | Threshold Type             |                | Trigger Date |           | ~    |

#### Absence Thresholds Summary – All Students

#### Absence Thresholds Summary – One Student

|                            |                     | ×         |
|----------------------------|---------------------|-----------|
| Export PDF 🔻               | Find                | ~~        |
|                            |                     |           |
|                            |                     |           |
| Attendance                 | e Thresholds        |           |
| HIGH SCHOOL                |                     | 20 -20    |
| and the second second      | #:                  | Grade: 09 |
| Threshold Type             | Trigger D           | Date      |
| ConsecutiveHabitualTruancy | 10/12/2             | 0         |
| MonthlyExcessiveAbsences   | 10/14/2             | 0         |
| YearlyExcessiveAbsences    | 02/17/2             | 0         |
| YearlyHabitualTruancy      | 02/27/2             | 0         |
| ProgressBook               | 10/20/2017 03:55 PM | Page 1    |

Header Fields:

- Student last name, first name
- # ID number of student.
- **Grade** Grade level of student.

Detail Fields:

- Threshold Type Name of the threshold that the student crossed.
- **Trigger Date** Date the student went over the threshold.
  - If a trigger date is within the last 7 days of running the report, it is highlighted in blue.

## **EMIS FT Detail**

The **EMIS FT Detail** report in the **EMIS** folder lets you view all student FT records (HB410 events) that are reported to EMIS when you run the FT transfer.

| Filter By   | Condition |   | Value    |   |
|-------------|-----------|---|----------|---|
| School Year | Equal To  | • | 018-2019 |   |
| School Name | Is One Of |   |          | * |
| Grade Level | Is One Of |   |          |   |
|             |           |   |          |   |
|             |           |   |          |   |

Filters:

- School Year Select the current school year.
- School Name Select the school for which you want to run the report.
- **Grade Level** Select the grade level(s) of the students for whom you want to run the report.

| EMIS FT Deta | iil 🛛    |               |            |             |             |                  |            |                                             | \$ 0 |
|--------------|----------|---------------|------------|-------------|-------------|------------------|------------|---------------------------------------------|------|
| Export PD    | F ▼      |               |            |             |             |                  |            | « < > » 1 / 2 /                             | Find |
|              |          |               |            |             |             |                  |            |                                             |      |
|              |          |               |            | EMIS        | FT Detail   |                  |            |                                             |      |
|              | Student  | D Last Name   | First Name | Middle Name | Grade Level | School Name      | Event Date | Event                                       |      |
|              | 6673033  | Shah          | Kathrine   |             | 10          | Test High School | 05/29/2018 | B - Student<br>Becomes<br>Habitually Truant |      |
|              | 21798030 | ) Ford        | Marci      |             | 11          | Test High School | 01/24/2018 | B - Student<br>Becomes<br>Habitually Truant |      |
|              | 84869101 | I Santana     | Neal       |             | 10          | Test High School | 02/08/2018 | B - Student<br>Becomes<br>Habitually Truant |      |
|              | 85980113 | 3 West        | Stacey     |             | 10          | Test High School | 12/11/2017 | B - Student<br>Becomes<br>Habitually Truant |      |
|              | 10732338 | 33 Wade       | Tasha      |             | 11          | Test High School | 02/05/2018 | B - Student<br>Becomes<br>Habitually Truant |      |
|              | 11032528 | 8 Morales     | Terra      |             | 11          | Test High School | 05/31/2018 | B - Student<br>Becomes<br>Habitually Truant |      |
|              | 13814563 | 38 Greer      | Emma       |             | 11          | Test High School | 05/31/2018 | B - Student<br>Becomes<br>Habitually Truant |      |
|              | 19065150 | 00 Mays       | Eloy       |             | 11          | Test High School | 05/16/2018 | B - Student<br>Becomes<br>Habitually Truant |      |
|              | 22879292 | 22 Valencia   | Monty      |             | 12          | Test High School | 02/21/2018 | B - Student<br>Becomes<br>Habitually Truant |      |
|              | 28469717 | 73 Roman      | Juana      |             | 12          | Test High School | 02/15/2018 | B - Student<br>Becomes<br>Habitually Truant |      |
|              | 31724939 | 92 Cruz       | Gerardo    |             | 10          | Test High School | 12/04/2017 | B - Student<br>Becomes<br>Habitually Truant |      |
|              | 35307142 | 28 Stephenson | Jeanette   |             | 9           | Test High School | 03/15/2018 | B - Student<br>Becomes                      |      |

Detail Fields:

- Student # ID number of student.
- Last Name Last name of student.
- **First Name** First name of student.
- Middle Name Middle name of student.
- Grade Level Grade level of student.
- School Name School building of student.
- Event Date Date the event was triggered.
- **Event** The type of event that was triggered.

## **Attendance Process Warnings**

The **Attendance Process Warnings** report in the **Attendance** folder identifies entered absences that can cause incorrect calculations or the skipping of an absence event or day and displays messages to indicate the issues.

| Filter by   | Condition     |   | Value     |  |
|-------------|---------------|---|-----------|--|
| School Year | Equal To      | • | 2019-2020 |  |
| School Name | Equal To      |   |           |  |
| Status Name | Is One Of     |   |           |  |
| Grade Level | Is One Of     |   |           |  |
| Message     | Is Not One Of |   |           |  |
|             |               | - |           |  |
|             |               |   |           |  |
|             |               |   |           |  |
|             |               |   |           |  |

Filters:

**Note:** If there is no data available for this report (i.e., the attendance calculator did not find any errors), no filter selections are available in the drop-down list(s).

- School Year Select the current school year.
- School Name Select the school for which you want to run the report.
- Status Name Select the status(es) of the students for which you want to run the report.
- **Grade Level** Select the grade level(s) of the students for which you want to run the report.

Message – Select a Condition and Value to include or exclude certain warning messages.

| Atten | dance Process War |           |            |                    |                                  |                                                                                                    | 80 |
|-------|-------------------|-----------|------------|--------------------|----------------------------------|----------------------------------------------------------------------------------------------------|----|
| ⊗ ⊟   | Export PDF        |           |            |                    |                                  | « < > » 1 / 3 Find                                                                                                    | ~~ |
|       |                   |           |            |                    |                                  |                                                                                                    | ^  |
|       |                   |           |            | Attendance Proc    | ess Warnings                     | 2017-2018                                                                                                    |    |
|       | Student Name      | Student # | Date       | FD Calendar        | EMIS Situation                   | Message                                                                                                    |    |
|       |                   |           | 10/09/2017 | Default Calendar - | 5 - Resident attending Full Time | Student has a Late/Tardy absence that does not<br>have a Time In and/or Time Out value entered.                                                                                       |    |
|       |                   |           | 09/18/2017 | Default Calendar - | 5 - Resident attending Full Time | An absence has been excluded due to a Time In<br>and/or Time Out value that is outside of the<br>Daily Start Time and/or Daily Stop Time value of<br>the student's assigned calendar. |    |
|       |                   |           | 10/26/2017 | Default Calendar - | 5 - Resident attending Full Time | An absence has been excluded due to a Time In<br>and/or Time Out value that is outside of the<br>Daily Start Time and/or Daily Stop Time value of<br>the student's assigned calendar. |    |
|       |                   |           | 10/04/2017 | Default Calendar - | 5 - Resident attending Full Time | An absence has been excluded due to a Time In<br>and/or Time Out value that is outside of the<br>Daily Start Time and/or Daily Stop Time value of<br>the student's assigned calendar. |    |
|       |                   |           | 11/21/2017 | Default Calendar - | 5 - Resident attending Full Time | Student has a Late/Tardy absence that does not<br>have a Time In and/or Time Out value entered.                                                                                       |    |
|       |                   |           | 10/04/2017 | Default Calendar - | 5 - Resident attending Full Time | An absence has been excluded due to a Time In<br>and/or Time Out value that is outside of the<br>Daily Start Time and/or Daily Stop Time value of<br>the student's assigned calendar. |    |
|       |                   |           | 10/04/2017 | Default Calendar - | 5 - Resident attending Full Time | Student has a Late/Tardy absence that does not<br>have a Time In and/or Time Out value entered.                                                                                       |    |
|       |                   |           | 09/08/2017 | Default Calendar - | 5 - Resident attending Full Time | Student has a Late/Tardy absence that does not have a Time In and/or Time Out value entered.                                                                                          |    |
|       |                   |           | 09/08/2017 | Default Calendar - | 5 - Resident attending Full Time | Student has a Late/Tardy absence that does not<br>have a Time In and/or Time Out value entered.                                                                                       |    |

**Detail Fields:** 

- Student Name Last name, first name of student.
- Student # ID number of student.
- **Date** Date of the absence affected.
- FD Calendar Reporting Calendar selected on the Edit Student Profile screen FD-Attributes tab of the student.
- EMIS Situation EMIS Situation selected on the Edit Student Profile screen FS-Standing tab of the student.
- Message Describes the issue with the entered absence that was skipped.

For more information on how the absences are incorrectly configured and how to resolve the issues, refer to the table below.

In the table examples below, we are assuming the following:

- School day start-stop time is 8:00 AM 3:00 PM (15:00).
- School day has 6 hours of instruction (**Hours Per Day** value on the student's assigned sub-calendar).
- Student has an assigned 1 hour of lunch from 12:00 PM 1:00 PM (13:00).

**Note: Time In** and **Time Out** values that are outside of the school day start and stop time are bold for easy identification.

| # | Time In | Time Out | Absence<br>Level | Qualifier | Error Message                                                                                                    | Calculation<br>Outcome                      | How to Resolve<br>the Error                                                                                                    |
|---|---------|----------|------------------|-----------|----------------------------------------------------------------------------------------------------|---------------------------------------------|----------------------------------------------------------------------------------------------------|
| 1 |         |          |                  |           | The absence occurs<br>on a date that is<br>outside of the<br>attending dates on<br>the student's<br>FS-Standing records.                                  | Absence event is skipped.                   | Verify the dates in<br>the student's<br>FS-Standing<br>records and the<br>absence date.                                                                                                    |
| 2 |         |          |                  |           | The absence day<br>was skipped<br>because the<br>student's total<br>absence hours of at<br>least two absences is<br>more than the total<br>hours per day. | All absences on<br>this day are<br>skipped. | Locate the absence<br>events and correct<br>the <b>Time In</b> and<br><b>Time Out</b> values so<br>that the total<br>absence hours are<br>less than or equal to<br>the total <b>Hours Per</b><br><b>Day</b> value.<br><b>OR</b><br>Enter an absence<br>with an <b>Absence</b><br><b>Level</b> of <b>Full</b><br><b>Absence</b> without a<br><b>Time In</b> or <b>Time</b><br><b>Out</b> value so that<br>the student receives<br>the correct<br>maximum <b>Hours</b><br><b>Per Day</b> value<br>based on their<br><b>Percent of Time</b><br>(FTE). Remove all<br>other absence<br>records for the day. |
| 3 |         |          |                  |           | The absence day<br>was skipped<br>because the student<br>is on multiple<br>calendars in the<br>same school for that<br>day.                               | All absences on<br>this day are<br>skipped. | Contact state support.                                                                                                    |

| # | Time In                                       | Time Out                                      | Absence<br>Level                                             | Qualifier                        | Error Message                                                                                                    | Calculation<br>Outcome       | How to Resolve<br>the Error                                                                                |
|---|-----------------------------------------------|-----------------------------------------------|--------------------------------------------------------------|----------------------------------|----------------------------------------------------------------------------------------------------|------------------------------|----------------------------------------------------------------------------------------------------|
| 4 |                                               |                                               |                                                              | Partial                          | Student has a <b>Partial</b><br>absence that does<br>not have a <b>Time In</b><br>and/or <b>Time Out</b><br>value entered.                                                                                                    | Absence event is skipped.    | Locate the daily<br>absence and enter<br>the correct <b>Time In</b><br>and/or <b>Time Out</b><br>value(s). |
| 5 | 1:00 PM<br>(13:00)                            | 12:00 PM                                      | Non-<br>Absence<br>Non-<br>Absence                           | Partial<br>Late/Tardy            | Student's absence<br>hours occurred only<br>during<br>non-instruction time                                                                                                    | Absence event is skipped.    | Locate the daily<br>absence and enter<br>the correct <b>Time In</b><br>and/or <b>Time Out</b><br>value(s). |
| 6 | 9:00 AM /<br>2:00 AM<br>(instead<br>of 14:00) |                                               | Non-<br>Absence<br>Non-<br>Absence<br>Full/AM/PM-<br>Absence | Partial<br>Late/Tardy<br>Absence | An absence has<br>been excluded due to<br>a <b>Time In</b> and/or<br><b>Time Out</b> value that<br>is outside of the                                                                                                    | Absence event is<br>skipped. | Locate the daily<br>absence and enter<br>the correct <b>Time In</b><br>and/or <b>Time Out</b><br>value(s). |
| 7 |                                               | 2:00 AM<br>(instead<br>of 14:00)<br>/ 9:00 AM | Non-<br>Absence<br>Non-<br>Absence<br>Full/AM/PM<br>Absence  | Partial<br>Late/Tardy<br>Absence | Daily Start Time<br>and/or Daily Stop<br>Time value of the<br>student's assigned<br>calendar.                                                                                                    |                              |                                                                                                    |
| 8 | 7:00 AM /<br>4:00 PM<br>(16:00)               | 4:00 PM<br>(16:00) /<br>7:00 AM               | Non-<br>Absence<br>Non-<br>Absence<br>Full/AM/PM<br>Absence  | Partial<br>Late/Tardy<br>Absence | An absence has<br>been excluded due to<br>a <b>Time In</b> and/or<br><b>Time Out</b> value that<br>is outside of the<br><b>Daily Start Time</b><br>and/or <b>Daily Stop</b><br><b>Time</b> value of the<br>student's assigned<br>calendar. | Absence event is skipped.    | Locate the daily<br>absence and enter<br>the correct <b>Time In</b><br>and/or <b>Time Out</b><br>value(s). |

| #  | Time In            | Time Out           | Absence<br>Level                    | Qualifier | Error Message                                                                                                    | Calculation<br>Outcome                                                                                       | How to Resolve<br>the Error                                                                                                    |
|----|--------------------|--------------------|-------------------------------------|-----------|----------------------------------------------------------------------------------------------------|----------------------------------------------------------------------------------------------------|----------------------------------------------------------------------------------------------------|
| 9  | 4:00 PM<br>(16:00) | 7:00 AM            | AM/PM<br>Absence                    | Absent    | A Time In and/or<br>Time Out value has<br>been removed due to<br>the value(s) being<br>outside of the Daily<br>Start Time and/or<br>Daily Stop Time<br>value of the student's<br>assigned calendar. | Time In and<br>Time Out values<br>are removed.<br>Student receives<br>a half-day<br>absence,                 |                                                                                                    |
| 10 | 4:00 PM<br>(16:00) | 7:00 AM            | Full<br>Absence                     | Absent    |                                                                                                    | Time In and<br>Time Out values<br>are removed.<br>Student receives<br>a full-day<br>absence.                 | Verify that the student has daily absence events                                                                                                    |
| 11 | 2:00 PM<br>(14:00) | 4:00 PM<br>(16:00) | AM/PM<br>Absence<br>Full<br>Absence | Absent    |                                                                                                    | Time Out value<br>is removed.<br>Student receives<br>(14:00 - 8:00)<br>- 1 hr lunch<br>= 5 hrs of<br>absence | with <b>Time In</b> and/or<br><b>Time Out</b> values<br>that fall within the<br><b>Daily Start Time</b><br>and <b>Daily Stop</b><br><b>Time</b> of their<br>assigned calendar. |
| 12 | 4:00 PM<br>(16:00) | 2:00 PM<br>(14:00) | AM/PM<br>Absence<br>Full<br>Absence | Absent    |                                                                                                    | Time In value is<br>removed.<br>Student receives<br>(15:00 - 14:00) =<br>1 hr of absence                     | OR<br>Verify the Daily<br>Start Time and<br>Daily Stop Time<br>values for the                                                                                                  |
| 13 | 7:00 AM            | 9:00 AM            | AM/PM<br>Absence<br>Full<br>Absence | Absent    |                                                                                                    | Time In value is<br>removed.<br>Student receives<br>(15:00 - 9:00) - 1<br>hr lunch<br>= 5 hrs of<br>absence  | school calendar<br>assigned to the<br>student.                                                                                                    |
| 14 | 9:00 AM            | 7:00 AM            | AM/PM<br>Absence<br>Full<br>Absence | Absent    |                                                                                                    | Time Out value<br>is removed.<br>Student receives<br>(9:00 - 8:00)<br>= 1 hr of absence                      |                                                                                                    |

### **Attendance Skipped Student**

The **Attendance Skipped Student** report in the **Attendance** folder identifies students that are skipped during the calculations and displays messages to indicate the issues.

|             | Conditio  | n           | Value |   |
|-------------|-----------|-------------|-------|---|
| School Year | Equal To  | ▼ 2018-2019 |       |   |
| School Name | Equal To  | ▼           |       | - |
| Status Name | Is One Of | •           |       | * |
| Grade Level | Is One Of | -           |       |   |
|             |           |             |       |   |

**Note:** Students who are skipped are not processed by the attendance calculator. As a result, no process warnings are generated for these students.

Filters:

**Note:** If there is no data available for this report (i.e., the attendance calculator did not skip any students), no filter selections are available in the drop-down list(s).

- School Year Select the current school year.
- School Name Select the school for which you want to run the report.
- Status Name Select the student status type(s) for which you want to run the report.
- Grade Level Select the grade level(s) for which you want to run the report.

| Attendance Skipped | Stud         |           |                             |                                                                        |                                                                                                    | 8 |
|--------------------|--------------|-----------|-----------------------------|------------------------------------------------------------------------|----------------------------------------------------------------------------------------------------|---|
| Export PDF         |              |           |                             |                                                                        | <li></li>                                                                                                    | ^ |
|                    |              |           | Attendanc                   | e Skipped Studer                                                       | nts 2017-2018                                                                                                    |   |
|                    | Student Name | Student # | FD Calendar                 | EMIS Situation                                                         | Message                                                                                                    |   |
|                    |              | -         | Default Non Attend Cal      | 473 - Res. Jon Peterson<br>Scholarship Student<br>elsewhere Full Time  | The student has a Percent of Time (FTE) of 0 on all FS-Standing records.                                                       |   |
|                    |              |           | Default Non Attend Cal<br>- | 473 - Res. Jon Peterson<br>Scholarship Student<br>elsewhere Full Time  | The student has a Percent of Time (FTE) of 0 on all FS-Standing records.                                                       |   |
|                    |              |           | Default Calendar -          | 5 - Resident attending<br>Full Time                                    | None of the calendars assigned to the student<br>have more than 0 hours per day for each day<br>that the student is attending. |   |
|                    |              |           | Default Calendar -          | 5 - Resident attending<br>Full Time                                    | Student has no absences.                                                                                                    |   |
|                    |              | _         | Default Calendar -          | 5 - Resident attending<br>Full Time                                    | None of the calendars assigned to the student<br>have more than 0 hours per day for each day<br>that the student is attending. |   |
|                    |              |           | Default Calendar -          | 5 - Resident attending<br>Full Time                                    | None of the calendars assigned to the student<br>have more than 0 hours per day for each day<br>that the student is attending. |   |
|                    |              |           | Default Non Attend Cal<br>- | 12 - Non-public student<br>receiving services only<br>– no instruction | The student has a Percent of Time (FTE) of 0 on all FS-Standing records.                                                       |   |
|                    |              |           | Default Calendar -          | 5 - Resident attending<br>Full Time                                    | None of the calendars assigned to the student<br>have more than 0 hours per day for each day<br>that the student is attending. |   |
|                    | _            | _         | Default Calendar -          | 5 - Resident attending<br>Full Time                                    | None of the calendars assigned to the student<br>have more than 0 hours per day for each day<br>that the student is attending. |   |
|                    |              |           | Default Calendar -          | 5 - Resident attending<br>Full Time                                    | None of the calendars assigned to the student<br>have more than 0 hours per day for each day                                   |   |

**Detail Fields:** 

- Student Name Last name, first name of student.
- **Student #** ID number of student.
- FD Calendar Reporting Calendar selected on the Edit Student Profile screen FD-Attributes tab of the student.
- EMIS Situation EMIS Situation selected on the Edit Student Profile screen FS-Standing tab of the student.
- **Message** Describes the issue with the student's information that resulted in them being skipped.

For more information on how to resolve these issues, refer to the table below:

| Error Message                                                                                                    | Calculation Outcome | How to Resolve the Error                                                                                                    |
|----------------------------------------------------------------------------------------------------|---------------------|----------------------------------------------------------------------------------------------------|
| Student has a <b>Percent of Time</b><br>(FTE) of 0 on all FS-Standing<br>records.                                                        | Student is skipped. | Verify that the student's <b>Percent of Time</b> (FTE) value is correct.                                                                                                    |
| None of the calendars assigned to<br>the student have more than 0<br><b>Hours Per Day</b> for each day that<br>the student is attending. | Student is skipped. | Locate the calendar assigned to the student and enter the correct <b>Hours Per Day</b> value.                                                                                   |
| Student has no absences.                                                                                                    | Student is skipped. | Verify if the student should have absences and enter them.                                                                                                    |
| The school(s) does not have a Daily Start Time and/or Daily Stop Time.                                                                   | Student is skipped. | Enter the <b>Daily Start Time</b> and <b>Daily Stop Time</b><br>values for all school calendars assigned to the<br>student. (Student may be attending more than one<br>school.) |

| Error Message                                                                                                    | Calculation Outcome | How to Resolve the Error                                                                                              |
|----------------------------------------------------------------------------------------------------|---------------------|----------------------------------------------------------------------------------------------------|
| The school has a <b>Daily Start Time</b><br>that is later in the day than the<br><b>Daily Stop Time</b> .               | Student is skipped. | Verify the <b>Daily Start Time</b> and <b>Daily Stop Time</b> values for the school calendar assigned to the student. |
| Student has one or more absences<br>for the year but the total absence<br>hours for each day are not more<br>than zero. | Student is skipped. | Verify that the student has absence events with valid <b>Time In</b> and/or <b>Time Out</b> values.                   |

# **Absence Monitoring and Reporting**

Once the attendance calculator and attendance reports have run, the data displays in StudentInformation on the **Student Absence Intervention** screen. The data can also be inserted into absence intervention letters for parents or guardians and is sent to ODE through the Student Reporting Collection (S).

# **Student Absence Intervention**

# Navigation: StudentInformation > SIS > Student > Attendance > Student Absence Intervention

A new screen has been added on the student **Attendance** menu. On this screen, you can view a summary of the student's excessive absences, habitual truancies, and any thresholds the student has met. You can also view the district's responsibilities; create and update absence intervention information for the student; and print absence intervention letters. Users must have the proper security settings in order to view and/or modify this screen.

For more information on the features on this screen, refer to the *ProgressBook StudentInformation Attendance and Calendar Guide*.

# **Absence Intervention Letter Templates**

Navigation: StudentInformation > Management > District Administration > Report Template Administration

You can now upload report templates to generate absence intervention letters for students. You can print these letters through the **Student Absence Intervention** screen.

For more information on this feature, refer to the *ProgressBook StudentInformation Attendance* and Calendar Guide.

# **EMIS** Reporting

### Navigation: StudentInformation > EMIS > Student Reporting Collection (S)

On the **Student Reporting Collection (S)** screen, a new **Transfer - Student Truancy and Excessive Absence (FT)** process has been added. EMIS reporting values are taken from the **Student Absence Intervention** screen (see the *ProgressBook StudentInformation Attendance and Calendar Guide*).

**Note:** You can indicate a student is a satellite student by selecting the **Satellite Student** checkbox on the **Edit Student Profile** screen **FS-Standing** tab (see the ProgressBook StudentInformation Student and Registration Guide). The attendance calculator calculates satellite student attendance as if their **Percent of Time** at the district is 100% for HB410 reporting. This does not change the FS record's **Percent of Time** values and EMIS attendance is still calculated according to the student's **Percent of Time** values.

The Student Truancy and Excessive Absence (FT) record is reported for the following:

- Traditional Districts Midyear and End of Year Student (S) Collections
- SOES End of Year (S) Collections
- Participants in the Student Record Exchange (X) Collection

The following dates are reported to EMIS:

- Date a parent receives written notification of a student's Excessive Absences.
- Date an absence intervention plan is implemented *only when* a Habitual Truancy threshold has been crossed.
- Date a student crosses the Habitual Truancy threshold.
- Date of each time a student who has crossed the Habitual Truancy threshold violates a court order.

### **Reporting Event Examples**

- Event A Parent is notified of Excessive Absences.
  - Student has crossed an Excessive Absences threshold (monthly or yearly).
  - Parent involvement record exists with **Written Notification** and **Excessive Absences** where the date is on or after when the student crossed the threshold.
  - The earliest involvement record on or after the threshold is reported.
- Event B Student becomes Habitually Truant.
  - Student has crossed any of the Habitual Truancy thresholds (consecutive, monthly, or yearly).
  - The earliest threshold date is reported.
- Event C Habitually Truant student violates court order.
  - Student has crossed any of the habitual truancy thresholds.
  - Judicial involvement record exists with **Violates a Court Order** and **Habitual Truancy** where the date is on or after when the student crossed the threshold.
  - Each involvement record on or after the threshold is reported.

#### Absence Monitoring and Reporting

- Event D Absence Intervention Plan is implemented.
  - Student has crossed any of the Habitual Truancy thresholds (consecutive, monthly, or yearly).
  - An intervention team **Plan Created On** date has been entered (can be before threshold date).
  - The **Plan Created On** date is reported.